# 2017

## Anleitung zum Erstellen eines Jahresplans

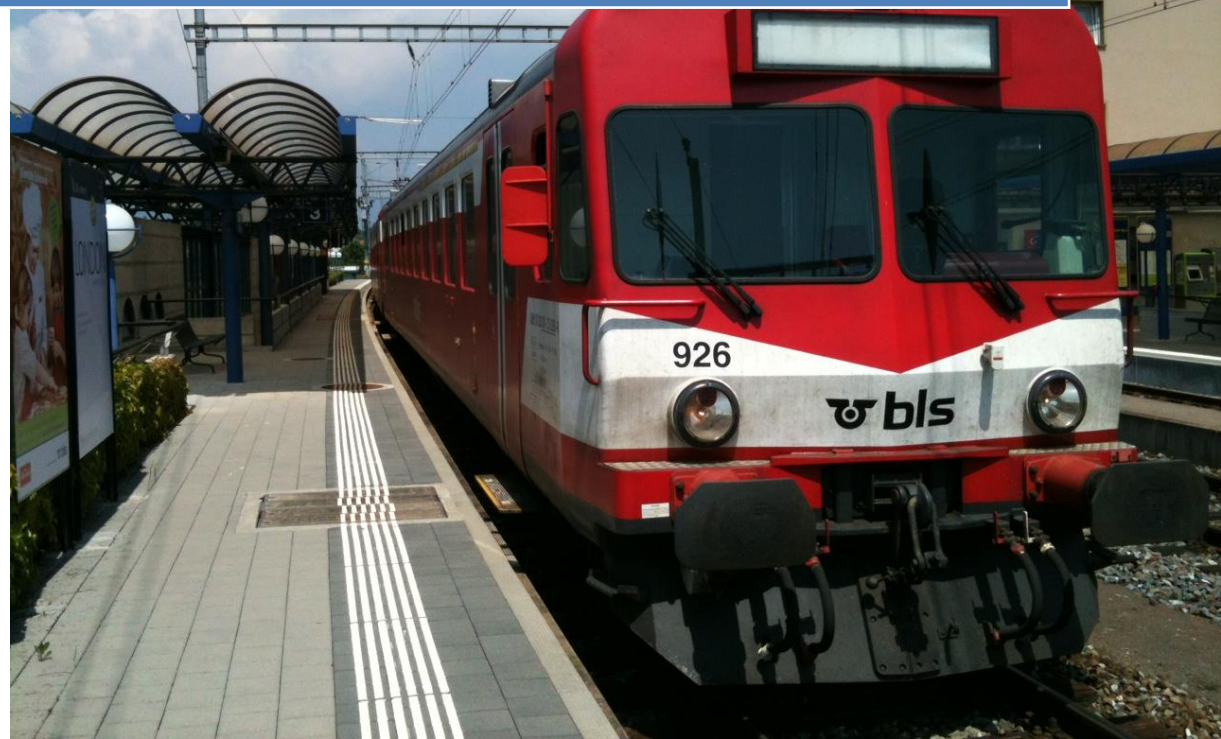

Brechbuehler D. BDF Flyer 2017 20.11.2016 Version 2.15

Zuletzt gedruckt 20.11.2016 09:55:00

#### Inhaltsverzeichnis Seite 1

| 1.      | Vorwort                                                      |       | 3        |
|---------|--------------------------------------------------------------|-------|----------|
| 2.      | Zeichenerklärung                                             |       | 3        |
| 2.      | Einstellungen im Excel prüfen bei Erstbenutzung              |       | 3        |
| 2.2.    | Zertifikat für Makroprojekt Excel 2003                       |       | 4        |
| 2.3.    | Zertifikat für Makroprojekt Excel 2010                       |       | 5        |
| 3.      | Plan erstellt                                                |       | 13       |
| 3.2.    | Markierungserklärung                                         |       | 13       |
| 3.3.    | Den Flyer drucken oder als PDF speichern                     |       | 14       |
| 3.4.    | Tabellen "Neu ab aktuell und "Fehlen aktuell                 |       | 15       |
| 3.4.1.  | Tabelle "Fehlen aktuell"                                     | 15    |          |
| 3.4.2.  | Tabelle "Neu ab aktuell"                                     | 15    |          |
| 4.      | Erstellen der Datendatei für Outlook, iCalendar, Google- k   | Calen | der oder |
| Mozilla | Sunbird                                                      |       | 16       |
| 4.1.    | Folgende Möglichkeiten sind verfügbar:                       |       | 16       |
| 4.1.1.  | Datendatei xls für Outlook erstellen.                        | 16    |          |
| 4.1.2.  | Dateidatei ICS kann für alle Kalender benutzt werden.        | 16    |          |
| 4.2.    | Wähle dein bevorzugtes Laufwerk                              |       | 17       |
| 4.3.    | Einfügen des Jahresplans mit der XLS Datei ins Outlook       |       | 19       |
| 4.3.1.  | Outlook Office 2003                                          | 19    |          |
| 4.3.2.  | Outlook Office 2010                                          | 22    |          |
| 4.3.3.  | Outlook Office 97-2016 mit CSV                               | 24    |          |
| 4.3.4.  | Outlook 2010-2016 mit ICS-Datei aus dem Internet             | 27    |          |
| 4.4.    | Eigener Kalender im Outlook erstellen                        |       | 31       |
| 4.5.    | ICS Datei ins Outlook 2010 Office 2003 sinngemäss 5.2.1 (Nur |       |          |
| Stand   | ardkalender möglich)                                         |       | 32       |
| 4.6.    | ICS Importieren ohne Outlook                                 |       | 32       |
| 4.6.1.  | Auf dem Mac in iCal                                          | 32    |          |
| 4.6.2.  | Mit dem IPhone                                               | 34    |          |
| 4.6.3.  | ICS Datei mit IOS 10 auf IPhone und IPad laden               | 36    |          |
| 4.6.4.  | In den Google- Kalender importieren                          | 39    |          |
| 4.6.5.  | Keine E-Mailbenachrichtigung vom Google- Kalender.           | 40    |          |
| 4.6.6.  | Einen Mozilla- Sunbird Kalender erstellen                    | 41    |          |
| 4.6.7.  | In den Mozilla- Sunbird Kalender importieren                 | 42    |          |

| 5.     | Löschen eines Kalenders oder nur einige Dat | en bis FPW | . 44 |
|--------|---------------------------------------------|------------|------|
| 5.1.   | Outlook                                     | 44         |      |
| 5.1.1. | Im Outlook 2003                             | 44         |      |
| 5.1.2. | Im Outlook 2010                             | 49         |      |
| 5.2.   | Alternative Kalender                        | 49         |      |
| 5.2.1. | Auf dem Mac in iCal                         | 49         |      |
| 5.2.2. | Auf dem IPhone                              | 50         |      |
| 5.2.3. | Im Google- Kalender                         | 53         |      |
| 5.2.4. | Im Mozilla- Sunbird                         | 54         |      |
| 6.     | Häufige Fehler                              |            | . 55 |
| 6.1.2. | Windows 10 Fehler Dezember WERT#            | 55         |      |
| 6.1.3. | Mein Fehler ist nicht auf der Liste         | 57         |      |

#### 1. Vorwort

1.1.1.1. Ich versuche mit dieser neuen Anleitung alle Erneuerungen aufzunehmen. Für Office 2007 Nutzer gelten die gleichen Erklärungen wie für Office 2010. Ich habe diese Datei anfangs nur für mich und meinen Depotstandort erstellt. Das Grundraster erhielt ich von einem unserer Kollegen und den Rest, wie mehrere Standorte, Ferien, Export ins Outlook usw., habe ich alles eingearbeitet.

Es freut mich immer wieder zu sehen wie viele von euch auf meiner Homepage sind und den Flyer benutzen. Vielen Dank an euch alle. Ich freue mich auch auf Rückmeldungen, egal ob es Verbesserungen, Anmerkungen oder ein Kompliment ist. So wird der Flyer auch immer besser. Wer etwas entdeckt, das nicht ganz stimmt, kann mir unter idoudi@besonet.ch eine Mail senden, ich

versuche rasch möglichst zu antworten. Danke.

Sobald die Monatseinteilung aufgeschalten ist, empfehle ich die Datei Monatsplan der LPV BLS Homepage. Meine Daten sind für die Langfristplanung und die des Monatsplans für die Kurzfristplanung. Beide Dateien ergänzen sich sehr gut.

Ich wünsche euch viel Spass und eine erleichterte Freizeitplanung.

Kollegiale Grüsse

Dominique

#### 2. Zeichenerklärung

- 2.1.1.1. Wenn ein Text anzuklicken ist. <anzuklickender Text kursiv>
- 2.1.1.2. Ein neues Fenster wird geöffnet, der Name des Fensters wird wie folgt dargestellt. *"Fenstername kursiv und blau markiert"*
- 2.1.1.3. Ein Button (Knopf) der gedrückt werden soll Button 10% grau eingefärbt.
- 2.1.1.4. Abfolge in einem Menu. <a href="https://www.abfolge.im.doppelt.unterstrichen-">Abfolge in einem Menu.</a>
- 2.1.1.5. Wenn eine Registerkarte zu wählen ist. "Name der Registerkarte grau 25%"
- 2.1.1.6. Bestimmte Zellen oder Bezeichnungen sind fett geschrieben.

#### 2. Einstellungen im Excel prüfen bei Erstbenutzung

- 2.1.1.1. Nach dem Öffnen von Excel im Menu <<u>Extras Makro Sicherheit></u> wählen.
- 2.1.1.2. Makrosicherheit sollte auf *<Mittel>* eingestellt sein.
  - Diese Einstellung ist wichtig, da sonst der Flyer nicht erstellt werden kann.
- 2.1.1.3. Wenn alles OK ist, kannst du die Datei Flyer20XX öffnen. Beim Öffnen musst du immer bestätigen, dass du meiner Datei vertraust. Danke.

#### 2.2. Zertifikat für Makroprojekt Excel 2003

- 2.2.1.1. Beim ersten starten der Datei wirst du gefragt, ob du das Sicherheitszertifikat Dominique installieren möchtest und ob du diesem vertrauen möchtest. Installiere es, so solltest du weniger Probleme mit Makros haben, oder dass etwas nicht funktioniert.
- 2.2.1.2. Fenster Sicherheitswarnung erscheint:

| Sicherheitswarnung | ×                                                                                                    |
|--------------------|----------------------------------------------------------------------------------------------------|
|                    | "F:\eigene Daten\2013\Flyer 2013\Flyer-2013_130204.xls"<br>enthält Makros von<br>Flyer Detvelger konnte nicht authentifiziert werden, es könnte<br>sich daher um ein Imitat handeln. Vertrauen Sie dieser<br>Authentisierung nicht.<br>Makros können Viren enthalten. Es ist gewöhnlich sicherer,<br>Makros zu deaktivieren. Wenn es sich jedoch um zuverlässige<br>Makros handelt, kann die Funktionalität beeinträchtigt werden. |
|                    | Makros aus dieser Quelle immer vertrauen.         Makros deaktivieren         Makros deaktivieren                                                                                                    |

2.2.1.3. Klicke auf Details und weiter ab Punkt 2.3.1.3 wie Office 2010

#### 2.3. Zertifikat für Makroprojekt Excel 2010

2.3.1.1. In der Menuleiste auf Optionen klicken.

| Zwischenablage       | - Ei | Schriftart             | G.       |
|----------------------|------|------------------------|----------|
| U Sicherheitswarnung | Makr | os wurden deaktiviert. | Optionen |
| C6                   | • (= | <i>f</i> * _Leer       |          |

2.3.1.2. Im Fenster Microsoft Office- Sicherheitsoptionen auf blauen Text <Signaturdetails anzeigen> klicken

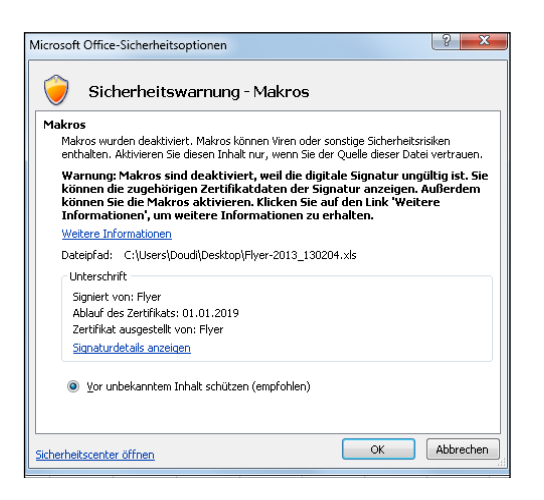

#### 2.3.1.3. Im Fenster Details der digitalen Signatur auf Zertifikat anzeigen klicken

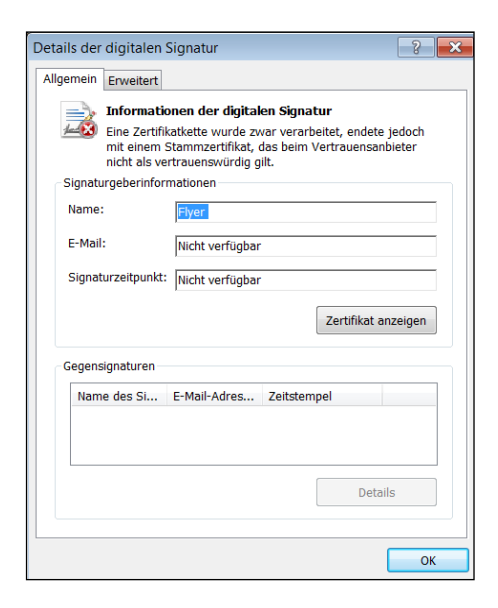

#### 2.3.1.4. Im Fenster Zertifikat auf Zertifikat installieren klicken

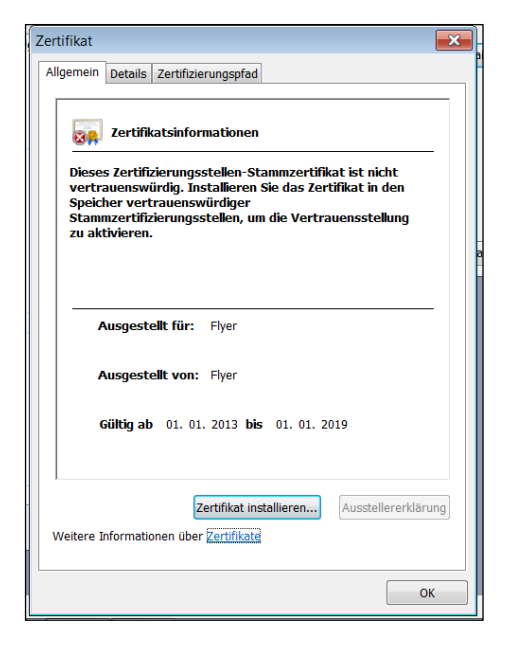

2.3.1.5. Im Fenster Zertifikatimport-Assistent auf Weiter klicken.

| Zertifikatimport-Assistent |                                                                                                    | ×   |
|----------------------------|----------------------------------------------------------------------------------------------------|-----|
|                            | Willkommen                                                                                                    |     |
|                            | Dieser Assistent hilft Ihnen beim Kopieren von<br>Zertifikaten, Zertifikatvertrauenslisten und -sperifisten<br>vom Datenträger in den Zertifikatspeicher.<br>Ein von einer Zertifizierungsstelle ausgestelltes Zertifikat<br>dient der Identifätsbestätigung. Es enthält Informationen<br>für den Datenschutz oder für den Aufbau sicherer<br>Netzwerkverbindungen. Ein Zertifikatspeicher ist der<br>Systembereich, in dem Zertifikate gespeichert werden.<br>Klicken Sie auf "Weiter", um den Vorgang fortzusetzen. |     |
|                            |                                                                                                    |     |
|                            | < Zurück Weiter > Abbrec                                                                                                    | hen |

2.3.1.6. Im nächstem Fenster auf *<Alle Zertifikate in folgendem Speicher speichern>* klicken. Auf Durchsuchen klicken.

| Zertifikatimport-Assistent                                                                                                    |  |  |  |  |  |  |
|----------------------------------------------------------------------------------------------------|--|--|--|--|--|--|
| Zertifikatspeicher<br>Zertifikatspeicher sind Systembereiche, in denen Zertifikate gespeichert werden.                         |  |  |  |  |  |  |
| Windows kann automatisch einen Zertifikatspeicher auswählen, oder Sie können einen<br>Speicherort für die Zertifikate angeben. |  |  |  |  |  |  |
| Zertifikatspeicher automatisch auswählen (auf dem Zertifikattyp basierend)                                                     |  |  |  |  |  |  |
| Alle Zertifikate in folgendem Speicher speichern     Zertifikatspeicher:                                                       |  |  |  |  |  |  |
| Durchsuchen                                                                                                    |  |  |  |  |  |  |
|                                                                                                    |  |  |  |  |  |  |
|                                                                                                    |  |  |  |  |  |  |
|                                                                                                    |  |  |  |  |  |  |
| Weitere Informationen über Zertifikatspeicher                                                                                  |  |  |  |  |  |  |
|                                                                                                    |  |  |  |  |  |  |
| < Zurück Weiter > Abbrechen                                                                                                    |  |  |  |  |  |  |

2.3.1.7. Fenster Zertifikatsspeicher erscheint. < *Vertrauenswürdige Stammzertifizierungstellen>* wählen. Mit OK abschliessen.

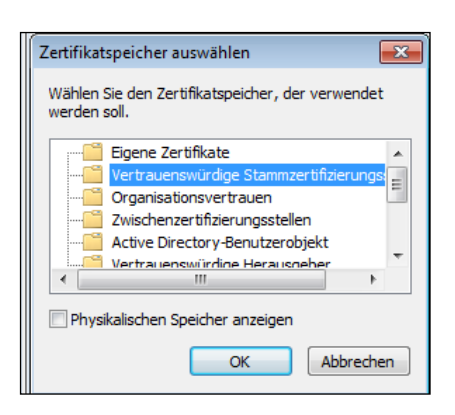

2.3.1.8. Nun erscheint bei Zertifikatspeicher der Text Vertrauenswürdige Stammzertifizierungsstellen. Auf Weiter klicken.

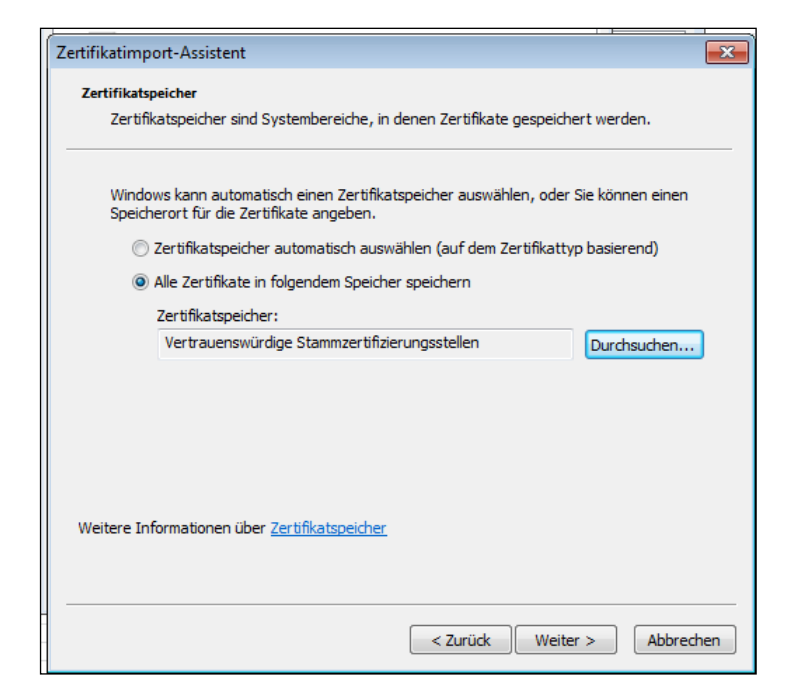

2.3.1.9. Im nächsten Fenster auf Fertig stellen klicken.

| Zertifikatimport-Assistent |                                                                           |                             |
|----------------------------|---------------------------------------------------------------------------|-----------------------------|
|                            | Fertigstellen des Assistenter                                             | ı                           |
|                            | Das Zertifikat wird importiert, nachdem Sie a<br>stellen" geklickt haben. | uf "Fertig                  |
|                            | Sie haben folgende Einstellungen ausgewähl                                | t:                          |
|                            | Vom Benutzer gewählter Zertifikatspeicher<br>Inhalt                       | Vertrauenswür<br>Zertifikat |
|                            |                                                                           |                             |
|                            | <                                                                         | Þ                           |
|                            |                                                                           |                             |
|                            |                                                                           |                             |
|                            |                                                                           |                             |
|                            |                                                                           |                             |
|                            | < Zurück Fertig steller                                                   | Abbrechen                   |

2.3.1.10. Das Fenster Sicherheitswarnung mit Ja quittieren.

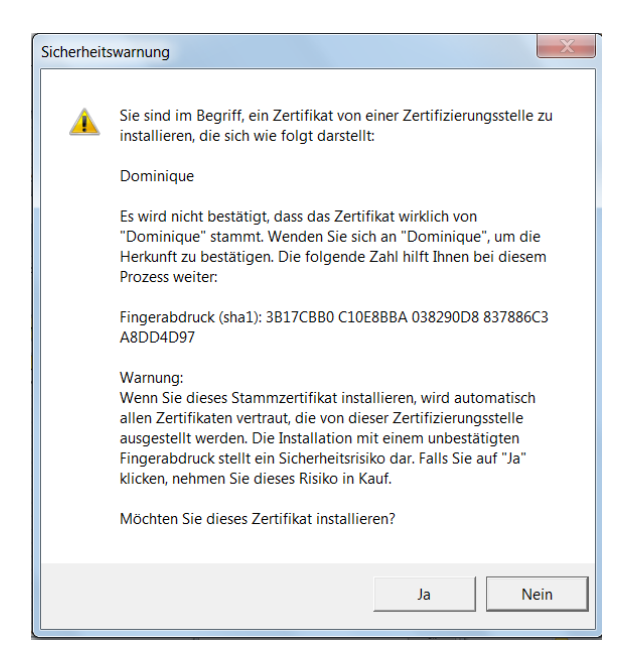

2.3.1.11. In der Meldung < Der Importvorgang war erfolgreich> auf OK klicken.

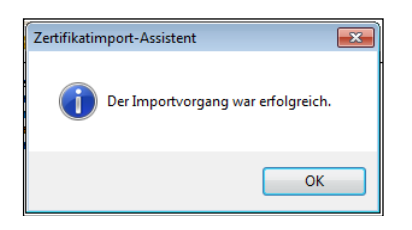

2.3.1.12. Alle Fenster schliessen, Datei speichern, schliessen. Achtung beim letzten Fenster, Bild unten, ist zwingend *<Allen Dokumenten von diesem Herausgeber vertrauen>* zu markieren. Mit OK Fenster schliessen. Evtl. Speicher und Datei neu starten.

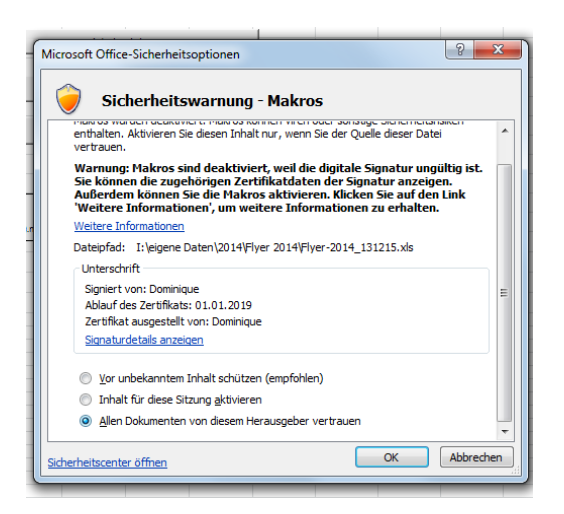

Dieser Vorgang ist nur bei der Datei mit Zertifikat notwendig, sonst, muss nur die Bearbeitung aktiviert werden. Es gibt Ssteme, welche ein Zertifikat verlangen, je nachdem welche Einsteungen bei deinem PC eingestellt sind.

#### Eingabemaske

2.3.1.13. Bild der Startseite

| 📕 Microsoft I                                                                                                    | Excel - Flyer-2013_130204 |                                         |                                                           |     |                |                 |             |          | - O <b>- X</b> |
|----------------------------------------------------------------------------------------------------|---------------------------|-----------------------------------------|-----------------------------------------------------------|-----|----------------|-----------------|-------------|----------|----------------|
| Partei Bearbeiten Ansicht Einfügen Format Extras Daten Eenster 2 Frage hier eingeben                                                                                                    |                           |                                         |                                                           |     |                |                 |             |          |                |
| i 🗋 💕 🔒                                                                                                    | 🔁 🖪 🖪 🖏 🛝 = 🛷 🖻           | ) <b>-   <del>[</del>] Σ - 2↓   78%</b> | 🕜 🚆 Arial 🔷 🔻 14 👻                                        | .≣€ |                | 🗿 🐴 Be          | dingte Form | atierung | Optionen       |
| C6                                                                                                    | ✓ f Leer                  |                                         |                                                           |     |                |                 | -           | _        |                |
| A                                                                                                    | В                         | C                                       | D                                                         | E   | F              | N               | 0           | P        | Q              |
| 2                                                                                                    | Auswahl meiner Date       | en                                      |                                                           |     |                |                 |             |          |                |
| 3                                                                                                    |                           |                                         |                                                           |     |                |                 |             |          |                |
| 4                                                                                                    | Sprache/Langue/Lingua     | Deutsch                                 | 04.02.2013                                                |     |                |                 |             |          |                |
| 5                                                                                                    |                           | -                                       |                                                           |     |                |                 |             |          |                |
| 6                                                                                                    | Standort                  | Leer                                    |                                                           |     |                |                 |             |          |                |
| 1                                                                                                    | Desition IE               | Muster 1 Zeigen                         | Sec. Enclarung /<br>< Explication de 5 secondes /         |     |                |                 |             |          |                |
| 8                                                                                                    | Position JE               | Muster i Zeigen                         | 5 secondo Normativa                                       |     | Admin          | einloggen       |             |          |                |
| 5                                                                                                    | Earlanwacha 1             |                                         | Kelenderuseha elkas Jaha mit diserimena Reg. 60.1         |     |                |                 |             | -        | -              |
| 10                                                                                                    | Ferienwoche 2             |                                         | Kalenderwoche altes Jahr mit 1 erganzen Dsp. 50.1         |     | é alamia       |                 |             |          |                |
| 12                                                                                                    | Ferienwoche 3             |                                         |                                                           |     | Admin          | ausioggen       | 1           | J        |                |
| 12                                                                                                    | Ferienwoche 4             |                                         |                                                           |     |                | -               |             | 1        |                |
| 14                                                                                                    | Ferienwoche 5             |                                         |                                                           |     | Alle aktueller | l louren ausles | en          |          |                |
| 5                                                                                                    | Ferienwoche 6             |                                         |                                                           |     |                |                 |             |          |                |
| 16                                                                                                    | Ferienwoche 7             |                                         |                                                           |     |                |                 |             |          |                |
| 17                                                                                                    | Ferienwoche 8             |                                         |                                                           |     |                |                 |             |          |                |
| 18                                                                                                    | Ferienwoche 9             |                                         |                                                           |     |                |                 |             |          |                |
| 19                                                                                                    | Ferienwoche 10            |                                         |                                                           |     |                |                 |             |          |                |
| 20                                                                                                    | Ab Datum erstellen        | Ganzes Jahr                             |                                                           |     |                |                 |             |          |                |
| 21                                                                                                    | Anzeige Ferien            | Ferien                                  | Bei Ferien F, sonst wird die Tour angezeigt. Es ist immer |     |                |                 |             |          |                |
| 22                                                                                                    |                           |                                         | Gelb hinterlegt.                                          |     |                |                 |             |          |                |
| 24                                                                                                    |                           | Chart I Dábu H Austin                   | 1                                                         |     |                |                 |             |          |                |
| 25                                                                                                    |                           | Start Debut Avvio                       |                                                           |     |                |                 |             |          |                |
| 27                                                                                                    |                           | Neubeginn / Redémarrage / Nuovo inizio  |                                                           |     |                |                 |             |          |                |
| 72         Image: Strategy of the strategy of the strategy of |                           |                                         |                                                           |     |                |                 |             |          |                |
|                                                                                                    |                           |                                         |                                                           |     |                |                 |             |          |                |
| : Zeicrinen •                                                                                                    | Autoronnen •              |                                         | · 📥 · 🗕 ···· 🕹 🐸 📕 💂                                      |     |                |                 |             |          |                |
| Bereit                                                                                                    |                           |                                         |                                                           |     |                |                 |             |          |                |

- 2.3.1.14. **Zeile 4:** Wähle deine bevorzugte Sprache für diese Seite aus.
- 2.3.1.15. Zeile 6: Wähle deinen Depotstandort und deine Gruppe
- 2.3.1.16. **Zeile 8 Position JE:** Suche deinen Namen auf der Jahreseinteilung, die Wochennummer auf der gleichen Höhe muss in **Zeile 8** gewählt werden.
- 2.3.1.17. <u>5. Sek. Erklärung</u>: Zeigt für 5 Sekunden an wie man seine Position nach Jahreseinteilung bestimmt. Anschliessend wechselt es wieder auf diese Seite zurück. Auch Manuell möglich, unten rechts Register: "Position JE".
- 2.3.1.18. Admin Einloggen: Öffnet mit Passwort alle Tabellenblätter und das VBA.
- 2.3.1.19. Admin Ausloggen: Schliess mit Passwort alle nicht benötigten Tabellenblätter und das VBA.
- 2.3.1.20. <u>Alle aktuellen Touren auslesen</u>: Gibt mit Passwort alle Touren nach Jahresplan in eine Datei aus.

#### Position JE bestimmen; Bild

| 2                       | Erster Fahrplantag : 12.12.10 Gültig ab : 12.12.10 Druckdatum :                                                                                                    | 12.1  | 2.10     |      |       |       |      |      |      |
|-------------------------|----------------------------------------------------------------------------------------------------|-------|----------|------|-------|-------|------|------|------|
| Lokpersonal             | Doz         Jan         Feb         Mrz         Apr         Mai         Jun         Jul         Aug           12         19         26         2         9         16         23         30         6         13         20         27         3         10         17         24         1         8         15         22         29         5         12         19         26         2         9         16         23         30         7         14         21         28         4         11         18         25         2         9         16         23         30         7         14         21         28         4         11         18         25         2         9         16         23         30         7         14         21         28         4         11         18         25         2         9         16         23         30         7         14         21         28         4         11         18         25         2         9         16         23         30         7         14         21         28         4         11         18         25         2         9         16 </td <td>4</td> <td></td> <td></td> <td></td> <td></td> <td></td> <td></td> <td></td>                                                                                                    | 4     |          |      |       |       |      |      |      |
| Pool Testen<br>Gruppe X | Sep         Okt         Nov         Dez           21         28         4         11         18         25         9         16         23         30         6         13         20         27         4           27         3         10         17         24         1         8         15         22         29         5         12         19         26         3         10                                                                                                    |       |          |      |       |       |      |      |      |
| Name                    | Wochenfolge                                                                                                    | D     | ienstfol | ge   |       |       |      |      |      |
|                         |                                                                                                    | Weche | 50       | Mo   | Di    | Mi    | Do   | Er.  | Sa   |
| Muster A                | 12 13 14 15 16 17 18 19 20 21 22 23 1 2 3 4 5 6 7 8 9 10 11 12 13 14 15 16 17 18 19 20 21 22 23                                                                                                    | 1     | -        | -    | 01    | . 02  | 407  | 12   | 112  |
| Muster B                | 1         2         3         4         5         6         7         8         9         10         11         12         13         14         15         16         17           1         2         3         4         5         6         7         8         9         10         11         12         13         14         15         16         17         16         10         11         12         13         14         15         16         17         18         19         20         21         22         23         1         2         3         4         5         6         7         8         9         10         11         12         14         15         16         17         18         19         20         12         23         1         2         3         4         5         6         7         8         9         10         11         12         14         15         16         17         18         10         21         22         21         2         2         3         4         5         6         7         8         9         10         11         12                                                                                                    | 3 2   | 15       | -    |       | 20    | '24  | 26   | - 24 |
| Muster C                | 17         18         19         20         21         22         23         1         2         3         4         5         6         7         8         9         10         11         12         13         14         15         16         17         18         19         20         21         22         23         1         2         3         4         5         0           17         18         19         20         21         22         23         1         2         3         4         5         0           7         8         9         10         11         12         13         14         15         16         17         18         19         20         21         22         23         1         2         3         4         5         0                                                                                                    | 3     | -        | -    | •     |       |      | _    | _    |
| Muster D                | 5         6         7         8         9         10         11         12         13         14         15         16         17         18         19         20         21         22         23         1         2         3         4         5         6         7         8         9         10         11         12         13         14         15         16         1           18         19         20         21         22         23         4         5         6         7         8         9         10         11         12         13         14         15         16         1                                                                                                    | 4     |          |      | -     |       |      | _    |      |
| Muster E                | 18 19 20 21 22 23 1 2 3 4 5 6 7 8 9 10 11 12 13 14 15 16 17 18 9 20 21 22 23 1 2 3 4 5 6 7<br>8 9 10 11 12 13 14 15 16 17 18 19 20 21 22 23                                                                                                    | 5     |          |      |       |       | -    | _    |      |
| Muster F                | 13         1         2         3         4         5         6         7         8         9         10         11         12         13         14         15         16         17         18         19         20         21         22         23         1         2         3         4         5         6         7         8         9         10         11         1           13         14         15         16         17         18         19         20         21         22         23         1         2         3         4         5         6         7         8         9         10         11         1                                                                                                    | 6     | Ħ        |      |       |       |      | -    | -    |
| Muster G                | 4         5         6         7         8         9         10         11         12         13         14         15         16         17         18         19         20         21         22         23         1         2         3         4         5         6         7         8         9         10         11         12         13         14         15         1           17         18         19         20         21         2         3         4         5         6         7         8         9         10         11         12         13         14         15         1                                                                                                    | 5 7   | -        |      |       |       |      | -    | -    |
| Muster H                | 11         12         13         14         15         16         17         18         19         20         21         22         23         4         5         6         7         8         9         10         11         12         13         14         15         16         17         18         19         20         21         22         2           1         1         2         3         4         5         6         7         8         9         10         11         12         13         14         15         16         17         18         19         20         21         22         2                                                                                                    | 8     | '02      | 202  | · 108 | 12    | 15   |      | -    |
| Muster I                | 21         22         23         1         2         3         4         5         6         7         8         9         10         11         12         13         14         15         16         17         18         19         20         21         22         23         1         2         3         4         5         6         7         8         9         1           11         12         13         14         15         16         17         18         19         20         21         22         23         1         2         3         4         5         6         7         8         9         1                                                                                                    | 9     | 11       | . 17 | 1. 20 | . '24 | · 27 | - 29 |      |
| Muster J                | 8 9 10 11 12 13 14 15 16 17 18 19 20 21 22 23 1 2 3 4 5 6 7 8 9 10 11 12 13 14 15 16 17 18 19 20 21 22 23 1 2 3 4 5 6 7 8 9 10 11 12 13 14 15 16 17 18 19 2 2 13 14 15 16 17 18 19 2 13 14 15 16 17 18 19 12 13 14 15 16 17 18 19 12 13 14 15 16 17 18 19 12 13 14 15 16 17 18 11 11 12 13 14 15 16 17 18 11 11 11 11 11 11 11 11 11 11 11 11                                                                                                    | 10    | -        |      | 107   | * 08  | 10   | 15   | 13   |
| Muster K                | 14 15 16 17 18 19 20 21 22 23 1 2 3 4 5 6 7 8 9 10 11 12 13 14 15 16 17 18 19 20 21 22 23 1 2 3 1 2 3 1 2 3 1 2 1 3 14 15 16 17 18 19 20 21 22 23 1 2 3 1 2 3 1 2 3 1 2 1 3 1 4 15 16 17 18 19 20 21 22 23 1 2 3 1 2 3 1 | 11    | -        | -    | •     | 1 :19 | 20   | 24   | - 22 |
| Muster L                | 7         8         9         10         11         12         13         14         15         16         17         18         19         20         21         22         23         1         2         3         4         5         6         7         8         9         10         11         12         13         14         15         16         17         18         1         2         23         1         5         6         7         8         9         10         11         12         13         14         15         16         17         18         1           20         21         22         23         1         5         6         7         8         9         10         11         12         13         14         15         16         17         18         1           20         21         22         23         1         5         6         7         8         9         10         11         12         13         14         15         16         17         18         1                                                                                                    | 12    | 24       | 31   | -     | -     | .01  | 02   | . 07 |

2.3.1.21. Zeile 10-19 Ferienwoche: Gib die Kalenderwoche deiner Ferien ein. Wichtig: Zwischen Fahrplanwechsel und Neujahr muss die Zahl mit .1 ergänzt werden. Bsp. 51.1

- 2.3.1.22. Zeile 20 Ab Datum erstellen: Hier gibt es folgende Möglichkeiten:
- 2.3.1.23. <Ganzes Jahr>: Es werden alle Touren von FPW zu FPW berechnet.
- 2.3.1.24. <*Ab Änderungsdatum>:* Ab dem Datum der **Zelle D4** bis FPW werden alle Touren berechnet.
- 2.3.1.25. <*Ab heute>:* Vom heutigen Datum bis FPW werden alle Touren berechnet.
- 2.3.1.26. <*Manuell -->>:* In der **Zelle D20** kann ein beliebiges Beginndatum eingetragen werden. TT.MM.JJJJ Es werden alle Touren ab Datum bis FPW berechnet.
- 2.3.1.27. **Zeile 21 Ferien:** Es gibt zwei Möglichkeiten:
- 2.3.1.28. <*Ferien>:* Ferien werden mit einem F gekennzeichnet und sind gelb markiert.
- 2.3.1.29. *<Nein, Tour anzeigen>:* Es erscheint die Tour nach Jahresplan und diese Zelle ist gelb markiert.

Achtung: Beim Exportieren ins Outlook oder eine ICS Datei erscheint als Termin Ferien.\_\_\_\_

2.3.1.30. Button Start: Wenn alle Daten korrekt sind, kann mit einem Klick auf den Knopf, dein persönlicher Jahresplan erstellt werden.

2.3.1.31. Button Neubeginn: Mit einem Klick werden alle Eingaben gelöscht und es kann alles neu eingegeben werden. Empfiehlt sich, wenn man nach dem Erstellen bemerkt, dass eine falsche Position oder die falsche Gruppe gewählt wurde.

Empfehlung: Drucke dir diese Ansicht vor dem Erstellen aus, damit du bei einer Änderung nicht wieder alle Daten heraussuchen musst. (Position nach JE, Ferien)

#### 3. Plan erstellt

#### 3.1.1.1.

| 📕 Microsoft Ex                                        | ccel - test lw Flyer-2013_130204                                              |                                                              |                                                           |      |                         |                   |                       |
|-------------------------------------------------------|-------------------------------------------------------------------------------|--------------------------------------------------------------|-----------------------------------------------------------|------|-------------------------|-------------------|-----------------------|
| Datei <u>B</u>                                        | earbeiten <u>A</u> nsicht <u>E</u> infügen                                    | Forma <u>t</u> E <u>x</u> tras Date <u>n</u> <u>F</u> enster | 2                                                         |      | Frage h                 | ier eingeben      | ×                     |
| i 🗋 💕 🖬 🛛                                             | 2 🖪 🖪 🖏 📖 - 🛷 🤊                                                               | - 🔓 Σ - ĝ↓ 78% -                                             | <ul> <li>Ø 2 i Arial</li> <li>▼ 14</li> </ul>             | ≣€   | - 🖄 🗕 👸 Be              | dingte Formatieru | ng <u>O</u> ptionen 🎽 |
| C4                                                    | ✓ f Deutsch                                                                   |                                                              |                                                           | -    |                         |                   |                       |
| A                                                     | В                                                                             | C                                                            | D                                                         | E    | F N                     | 0                 | P Q                   |
| 2                                                     | Auswahl meiner Date                                                           | en                                                           |                                                           |      |                         |                   | <u>^</u>              |
| 3                                                     |                                                                               |                                                              |                                                           |      |                         |                   |                       |
| 4                                                     | Sprache/Langue/Lingua                                                         | Deutsch                                                      | • 04.02.2013                                              |      |                         |                   |                       |
| 5                                                     |                                                                               |                                                              |                                                           |      |                         |                   |                       |
| 6                                                     | Standort                                                                      | _Leer                                                        | 5 Cok Erklörung /                                         |      |                         |                   |                       |
| -                                                     | Position IE                                                                   | Mustor 1 Zoigon                                              | < Explication de 5 secondes /                             |      |                         |                   | =                     |
| 0                                                     | 1 Oshion SE                                                                   | Muster i Zeigen                                              | 5 sec. Spiegare                                           |      | Admin einloggen         |                   |                       |
| 10                                                    | Ferienwoche 1                                                                 |                                                              | Kalandanwacha altas Jahr mit 1 argänzan Ben 50.1          |      |                         |                   |                       |
| 1                                                     | Ferienwoche 2                                                                 |                                                              | raionaonio altoo oani niit ir organizon bop. oo r         |      | Admin ausloggen         | · · · · ·         |                       |
| 12                                                    | Ferienwoche 3                                                                 |                                                              |                                                           |      |                         |                   |                       |
| 13                                                    | Ferienwoche 4                                                                 |                                                              |                                                           | Alle | aktuellen Touren ausles | -                 |                       |
| 14                                                    | Ferienwoche 5                                                                 |                                                              |                                                           |      | underer i rearer dasies | <u></u>           |                       |
| 15                                                    | Ferienwoche 6                                                                 |                                                              |                                                           |      |                         |                   |                       |
| 16                                                    | Ferienwoche 7                                                                 |                                                              |                                                           |      |                         |                   |                       |
| 17                                                    | Ferienwoche 8                                                                 |                                                              |                                                           |      |                         |                   |                       |
| 18                                                    | Ferienwoche 9                                                                 |                                                              |                                                           |      |                         |                   |                       |
| 19                                                    | Ferienwoche 10                                                                |                                                              |                                                           |      |                         |                   |                       |
| 20                                                    | Ab Datum erstellen                                                            | Ganzes Jahr                                                  |                                                           |      |                         |                   |                       |
| 21                                                    | Anzeige Ferien                                                                | Ferien                                                       | Bei Ferien F, sonst wird die Tour angezeigt. Es ist immer |      |                         |                   |                       |
| 22                                                    |                                                                               |                                                              | delo hin kenegk.                                          |      |                         |                   |                       |
| 24                                                    |                                                                               | Start / Début / Avvio                                        |                                                           |      |                         |                   |                       |
| 26                                                    |                                                                               |                                                              |                                                           |      |                         |                   |                       |
| 27                                                    |                                                                               | Neubeginn / Redémarrage / Nuovo inizio                       |                                                           |      |                         |                   |                       |
| HAPHA                                                 | Auswahl / Neu ab aktuel / Fehlen aktuel / Info + Fehler melden / Postion JE / |                                                              |                                                           |      |                         |                   |                       |
| Zeichnen 🗸 🔪 AutoFormen 🔨 🔪 🔊 🖓 👘 🖉 🦓 🕶 🚅 🗸 🗛 🖛 🧮 🛱 📓 |                                                                               |                                                              |                                                           |      |                         |                   |                       |
| Poroit                                                | _                                                                             |                                                              |                                                           |      |                         |                   |                       |

#### 3.2. Markierungserklärung

| Farbe                                                 | Bedeutung                                                                                                    |
|-------------------------------------------------------|----------------------------------------------------------------------------------------------------|
| Blatt "Auswahl"                                       |                                                                                                    |
| Hellblau umrahmte Zellen in der<br>Tabelle "Auswahl". | So werden alle Zellen markiert,<br>bei denen ich etwas auswählen<br>kann.                                                                                                    |
| Violette Felder mit schwarzem<br>Rahmen               | Bei diesen Feldern kann etwas<br>eingetragen werden. Die Farbe<br>erlischt, sobald die Zelle nicht<br>mehr leer oder nicht aktiv ist.                                                                                                    |
| Blatt "Flyer Gross" und "Flyer K                      | Klein"                                                                                                    |
| Gelb                                                  | An diesem Tag hast du Ferien<br>inklusive Wochenende. Jeweils<br>Montag – Sonntag                                                                                                    |
| Grün                                                  | An diesem Tag ist ein Nationaler<br>Feiertag. Sollte es deine Tour am<br>Sonntag nicht geben, wird<br>automatisch ein blanker Tag<br>eingefügt. Im Terminkalender<br>steht hinter der Tour oder dem<br>blanken Tag in Klammer<br>"Feiertag". Bsp. 1401 (Feiertag) |

| Hellblau                                                 | Alle Samstage sind in der<br>Datumsspalte hellblau eingefärbt.                                                                                                    |
|----------------------------------------------------------|----------------------------------------------------------------------------------------------------|
| Hellbraun                                                | Alle Sonntage sind in der<br>Datumsspalte hellbraun<br>eingefärbt.                                                                                                    |
| Orange                                                   | Bei Touren die im<br>Jahresschlüssel, jedoch in den                                                                                                    |
| 03:18 13:02<br>11 Do 5155<br>03:01 03:02<br>12 Fr - 4124 | Fahrpersonaldiensten nicht mehr<br>vorhanden sind, deren Zeitzellen<br>werden Orange eingefärbt. Es<br>steht die Tourennummer und Zeit.<br>Im Kalender ist hinter der Tour in<br>Klammer "Blank" vermerkt. Betrifft<br>vor allem Cargo Dienste. Bsp.<br>5205 (Blank) |

#### 3.3. Den Flyer drucken oder als PDF speichern

- 3.3.1.1. Der erstellte Flyer erscheint nach einigen Sekunden. Nun kann der Plan ausgedruckt werden. Alternativ kann man zuerst auch ein PDF davon erstellen.
- 3.3.1.2. Office 2010: Menu <u><Datei speichern unter></u> klicken Dateityp: auf \*.PDF ändern, Speicherort wählen und mit speichern abschliessen

| W Speichern unter                                                                           | X                                                                                                    |
|---------------------------------------------------------------------------------------------|----------------------------------------------------------------------------------------------------|
| 🕞 🕞 – 📜 « eig                                                                               | ene Daten 🕨 2014 🕨 Anleitung 🗸 🗸 Anleitung durchsuchen 🔎                                                                                                    |
| Organisieren 🔻                                                                              | Neuer Ordner 🔠 🔹 📀                                                                                                    |
| <ul> <li>Bilder</li> <li>Dokumente</li> <li>Musik</li> <li>Videos</li> </ul>                | Word-Dokument (*.docx)<br>Word Dokument mit Makros (*.docm)<br>Word 97-2003-Dokument (*.doc)<br>Word-Vorlage (*.dotx)<br>Word Vorlage mit Makros (*.dotm)<br>Word 97-2003-Vorlage (*.dot)                                                                                                    |
| Computer<br>C:) System<br>C) DOMINIQU<br>(H) Daten W<br>(I) Apps<br>Dateiname:<br>Dateinyp: | PDF (*pdf)         Webseite (*htm;*html)         Webseite (*htm;*html)         Webseite (*htm;*html)         Rich-Text-Format (*.rtf)         Nur Text (*.tt)         Word XML-Dokument (*.rml)         Word 2003 XML-Dokument (*.rml)         OpenDocument-Text (*.odt)         Works 6 - 9-Dokument (*.kmps)         Word 97-2003-Dokument (*.kmc) |
| Autoren:                                                                                    | Brechbuehler D. BDF Markierungen: Markierung hinzufügen                                                                                                    |
| Ordner ausblenden                                                                           | Tools 🔻 Speichern Abbrechen                                                                                                    |

3.3.1.3. **Auf dem DIS:** Menu, <u><Datei-Drucken></u> wählen. Drucker <*PDF Creator>* auswählen. Button Drucken drücken.

Es erscheint ein Fenster: "*Pdf Creator 1.0.0*" Dateiname wählen oder belassen. Mit Save abschliessen.

| PDFCreator 1.0.0                                         | X            |
|----------------------------------------------------------|--------------|
| Document <u>T</u> itle:                                  |              |
| Flyer-2012_120601                                        |              |
| Creation Date:                                           |              |
| 20120522210158                                           | Now          |
| Modify Date:                                             |              |
| 20120522210158                                           | Now          |
| Author                                                   |              |
| BrechbuehleD                                             |              |
| Subject                                                  |              |
|                                                          |              |
| Keywords:                                                |              |
|                                                          |              |
| Profile                                                  |              |
| Default                                                  | -            |
|                                                          |              |
| After saving open the document with the default program. |              |
|                                                          |              |
| Cancel Wait - Collect Options eMail                      | <u>S</u> ave |
|                                                          |              |

Ein weiteres Fenster **"Speichern unter"** erscheint. Speicherort wählen, Dateiname kann noch angepasst werden. Speichern klicken. PDF wird erstellt und geöffnet.

3.3.1.4. *Home PC:* Programm PDF Creator herunterladen. Ist auf www.Chip.de oder im Google zu finden. Installieren und vorgehen gemäss Ziffer 4.3.1.2

#### 3.4. Tabellen "Neu ab aktuell und "Fehlen aktuell

#### 3.4.1. Tabelle "Fehlen aktuell"

3.4.1.1. Hier sind alle Touren ersichtlich, welche seit dem Fahrplanwechsel gestrichen wurden. Manche Touren sind teils noch in der Jahreseinteilung vorhanden. Diese Touren sind im Plan orange gekennzeichnet.

#### 3.4.2. Tabelle "Neu ab aktuell"

 3.4.2.1. Hier sind alle Touren ersichtlich, welche bisher noch in keiner Jahreseinteilung oder Fahrpersonaldiensten seit der letzten Änderung eingetragen waren. Die Datei mit den Fahrpersonaldiensten erscheint ca. alle 1-2 Monate neu. Dazu erscheint von mir jeweils eine aktuelle Datei. 4. Erstellen der Datendatei für Outlook, iCalendar, Google- Kalender oder Mozilla Sunbird

Sobald der Jahresplan erstellt ist, stehen auf der rechten Seite drei Buttons zur Auswahl.

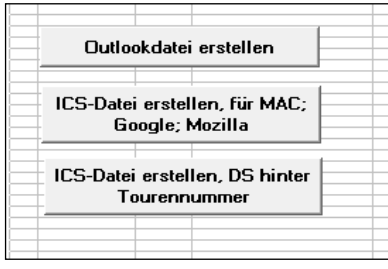

Die drei Button, die angewählt werden können.

#### 4.1.Folgende Möglichkeiten sind verfügbar:

#### 4.1.1. Datendatei xls für Outlook erstellen.

4.1.1.1. **Oberster Button:** Die Datei wird erstellt. Nach erfolgreichem Erstellen wird eine Mitteilungsbox angezeigt.

Speicherort und Dateiname werden angezeigt. Datei kann auf einen Stick geladen oder per Mail nach Hause gesendet werden.

#### 4.1.2. Dateidatei ICS kann für alle Kalender benutzt werden.

- 4.1.2.1. **Zweiter Button:** Die ICS Datei wird erstellt. Nach erfolgreichem Erstellen erscheint eine Mitteilungsbox. Speicherort und Dateiname werden angezeigt. Datei kann auf einen Stick geladen oder per Mail nach Hause gesendet werden.
- 4.1.2.2. **Dritter Button:** Die ICS Datei wird erstellt. Unterschied zum 2. Button: Hinter jede Tour wird noch der Dienstschluss eingetragen. So ist auf der Monatsansicht im Google- Kalender auch das Dienstende ersichtlich.

#### 4.2.Wähle dein bevorzugtes Laufwerk

- 4.2.1.1. Bei allen Möglichkeiten unter Punkt 5.1 wird folgende Frage gestellt.
  - 4.2.1.1.1. Es kann vorkommen, dass ein Laufzeitfehler 71 auftritt. Fenster: Microsoft Visual Basic. Dann kann ein Fehlerhafter Stick oder Speicherkarte der Grund sein. Entferne das Defekte Speichermedium, dann sollte es wieder funktionieren.

| Microsoft Visual Basic   |                |
|--------------------------|----------------|
| Laufzeitfehler '71':     |                |
| Datenträger nicht bereit |                |
|                          |                |
|                          |                |
|                          |                |
|                          |                |
| Fortfahren Beenden       | Debuggen Hilfe |

4.2.1.2. Als erstes muss die bevorzugte Sprache gewählt werden.

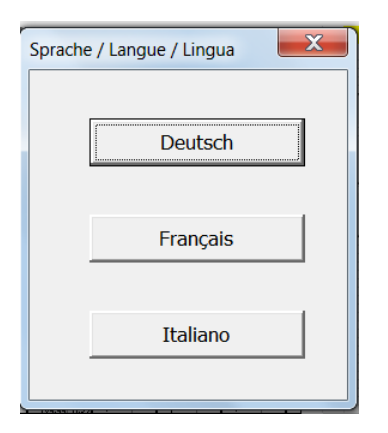

4.2.1.3. Fenster *Microsoft Excel* erscheint. Im Textfeld ganz unten kann nun ein Laufwerksbuchstabe nach der angezeigten Liste gewählt werden.

| Formatierung                                                                                                    | tormatieren *   |
|----------------------------------------------------------------------------------------------------|-----------------|
| Microsoft Excel                                                                                                    | X               |
| Wähle ein Laufwerk aus der Liste:<br>Eingabe bsp. C<br>Bei keiner Eingabe wird automatisch Laufwerk C:\<br>gewählt   | OK<br>Abbrechen |
| C - System - Festplatte<br>D - DOMINIQUE - Speicherkarte / Stick<br>J - Offline - Netzwerk<br>U - Offline - Netzwerk |                 |
| Laufwerk zum speichern der Datei angeben                                                                             |                 |

4.2.1.4. Ein neues Fenster wird geöffnet. Deine Wahl

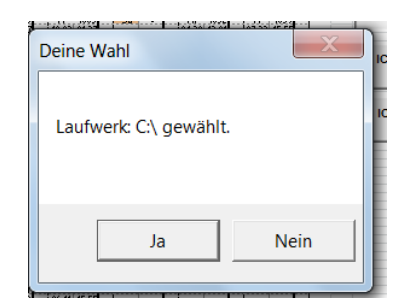

4.2.1.4.1. Antwort Nein das Fenster Abbruch erscheint. Das Makro wird beendet und die Datenerstellung muss neu gestartet werden.

| Abbruch       | 1004 • Ma 1003 • Da 1055 • S | · 1025              |
|---------------|------------------------------|---------------------|
| Abbruch durch | Benutzer. Starte die D       | atenerstellung neu. |
|               |                              | ОК                  |

#### 4.2.1.4.2. Antwort Ja

Die Datenerstellung wird auf das gewählte Laufwerk ausgeführt. Am Schluss wird eine Mitteilungsbox angezeigt. Bild 1 + 2

#### Outlook

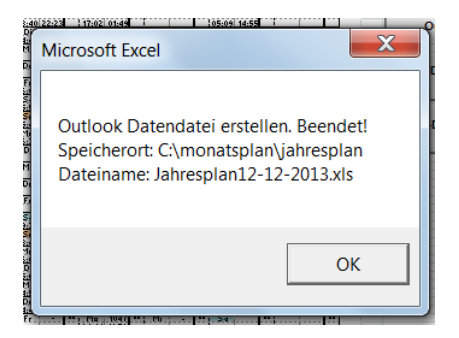

Mac, Google, Mozilla, IPhone

| Aicrosoft Excel                                                                                                    |  |
|----------------------------------------------------------------------------------------------------|--|
| ICS Datendatei erstellen. Beendet!<br>Speicherort: c:\monatsplan\jahresplan<br>Dateiname: Jahresplan2013-12-12H23Min05Sek12.ics |  |
| ОК                                                                                                    |  |

#### 4.3. Einfügen des Jahresplans mit der XLS Datei ins Outlook

#### 4.3.1. **Outlook Office 2003**

4.3.1.1. Outlook öffnen und "Kalender" wählen.

Ich empfehle für neue Handys einen separaten Kalender zu erstellen. Dies muss zuerst nach Ziffer 4.4 durchgeführt werden.

| The state of the strength of the strength of t | o di sele                     |                                                                                                    |                                                                 |                                 |               |
|----------------------------------------------------------------------------------------------------|-------------------------------|----------------------------------------------------------------------------------------------------|-----------------------------------------------------------------|---------------------------------|---------------|
| Date: Beachelten Ansicht Wer                                                                                                    | JUTIOOK<br>heeln zu Extras Ak | tionan ?                                                                                                    |                                                                 | Frage                           | hier eingeben |
| Neu + A B X Ditens to                                                                                                    | nk-R-Mail A Antwor            | ren Glållen antworten GL                                                                                                    | Veiteriaitan 🗟 Senden/Emnfangen 🔸 🏷 Suchen 🧥 🛄 Kontal           | dnamen eingehen 👻 🚳 📗 🗂 💼 PDE I | (onvertieren  |
| E Mail                                                                                                    | lunk-E-Mail                   | and an a second second s |                                                                 |                                 |               |
| Eavoritenordher                                                                                                    | 1 Pi & Von                    | Betreff                                                                                                    |                                                                 | Erhalten 🗸                      | Größe 🖓 -     |
| Construction Auflier     Construction Auflier     Construction Auflier     Construction     Construction     Constructi       |                               |                                                                                                    | Es gibt keine Elemente, die in dieser Ansicht angezeigt werden. |                                 |               |
| E-Mail                                                                                                    |                               |                                                                                                    |                                                                 |                                 |               |
| S Kontakta                                                                                                    |                               |                                                                                                    |                                                                 |                                 |               |
| Noncakte                                                                                                    | - Ann                         |                                                                                                    |                                                                 |                                 |               |
| Mutgaben                                                                                                    |                               |                                                                                                    |                                                                 |                                 |               |
| s 🖸 🖬 🖉 🐐                                                                                                    |                               |                                                                                                    |                                                                 |                                 | -             |
| 0 Elemente                                                                                                    |                               |                                                                                                    |                                                                 |                                 | 1             |

#### 4.3.1.2. Menu <a><u>>Datei – Importieren/Exportieren...></u> klicken</a>

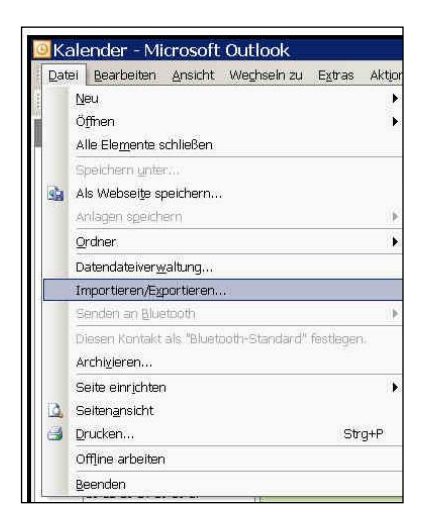

Es wird ein Fenster "Import/Export Assistent" geöffnet.

4.3.1.3. <*Importieren aus anderen Programmen oder Dateien>* wählen. Mit Weiter oder Doppelklick bestätigen.

| wanien bie eine Aktion aus:                                                                                                    |
|----------------------------------------------------------------------------------------------------|
| Exportieren in eine Datei<br>iCalendar- oder vCalendar-Datei (.vcs) importieren                                                                                                    |
| Importieren aus anderen Programmen oder Dateien                                                                                                    |
| Internet-Mail und Adressen importieren<br>Internet-Mail-Kontoeinstellungen importieren<br>vCard-Datei (.vcf) importieren                                                           |
| Beschreibung                                                                                                    |
| Daten aus anderen Programmen oder Dateien importieren, einschließlich ACTI,<br>Lotus Organizer, Persönliche Ordner (.PST), Schedule+, Datenbankdateien,<br>Textdateien und andere. |
|                                                                                                    |
|                                                                                                    |

4.3.1.4. *<Microsoft Excel>* wählen mit Weiter oder Doppelklick bestätigen.

|   | Zu importierender Dateityp:<br>ACTI 3.x, 4.x, 2000 Kontakt-Manager für Windows<br>Kommagetrennte Werte (DOS)<br>Kommagetrennte Werte (Windows)<br>Lotus Organizer 5.x<br>Lotus Organzier 97 GS<br>Microsoft Access<br>Microsoft Excel |
|---|----------------------------------------------------------------------------------------------------|
| - | < Zurück Weiter > Abbrechen                                                                                                    |

4.3.1.5. **Zu importierende Datei auswählen:** Mit Button Durchsuchen... einzufügende Datei auswählen.

| C:\Monatsplan\Jahresplan\Jahresplan12-15-2010.xls                                                                             | Durchsuchen |
|----------------------------------------------------------------------------------------------------|-------------|
| Optionen<br>Duplikate durch importierte Elemente ersetzen<br>Erstellen von Duplikaten zulassen<br>Keine Duplikate importieren |             |
|                                                                                                    |             |

4.3.1.6. **Zielkalender wählen:** Standardeinstellung: Kalender. Es ist möglich einen eigenen Kalender zu erstellen. Bsp. Jahresplan, muss jedoch vorher nach Ziffer 5.3 gemacht werden. Mit Weiter bestätigen.

| TVU doudi<br>Journal<br>Junk-E-Mail<br>Jahresplan<br>Jahresplan<br>Jowoche6<br>Privat<br>SEV LPV<br>Testen<br>TVU<br>E Scerchäftlich |   |
|----------------------------------------------------------------------------------------------------|---|
| TVU                                                                                                    | × |

4.3.1.7. Auswahl <*Kalender*> wählen und mit Klick auf Fertig stellen beenden. Die Daten werden importiert.

| Kalender Importeren in den eranet, sproches                         | Felder zuordnen |
|---------------------------------------------------------------------|-----------------|
|                                                                     | Ziel ändern     |
|                                                                     |                 |
|                                                                     |                 |
| vieser Vorgang kann einige Minuten dauern und kann nicht abgebroche | n werden.       |
|                                                                     |                 |
|                                                                     |                 |

4.3.1.8. Die importierten Daten können von nun an auf ein Handy synchronisiert werden und sind im Outlook ersichtlich.

#### 4.3.2. **Outlook Office 2010**

- 4.3.2.1. Outlook öffnen und auf <u><Datei></u> klicken.
   Ich empfehle für neue Handys einen separaten Kalender zu erstellen. Dies muss zuerst nach Ziffer 5.3 gemacht werden.
- 4.3.2.2. <u><Öffnen></u> anklicken, anschliessend <u><Importieren></u> wählen

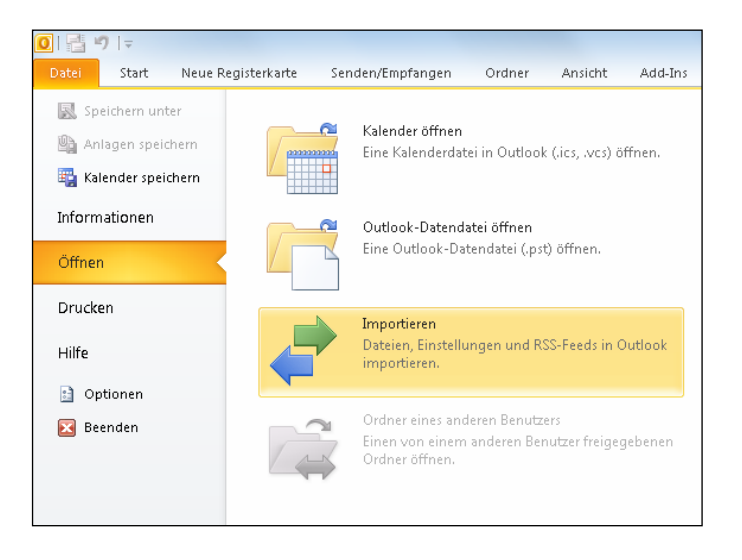

Es wird ein Fenster "Import/Export-Assistent" geöffnet.

4.3.2.3. Auf *<Aus anderen Programmen und Dateien Importieren>* doppelklicken, oder mit Weiter bestätigen.

| Import/Export-Assistent |                                                                                                    |
|-------------------------|----------------------------------------------------------------------------------------------------|
|                         | Wählen Sie eine Aktion aus:         Aus anderen Programmen oder Dateien Importieren         [Calendar- (ICS) oder vCalendar-Datei (VCS) importieren         In Datei exportieren         Internet-Mail und Adressen importieren         Internet-Mail von darbessen importieren         RSS-Feeds aus gemeinsamer Peedliste importieren         RSS-Feeds aus gemeinsamer Feedliste importieren         RSS-Feeds in eine OPMI-Datei exportieren         VCARD-Datei (VCF) importieren         WCARD-Datei (VCF) importieren         Beschreibung         Daten werden aus anderen Programmen oder Dateien importiert, einschließlich         ACTI, Lotus Gragnizer, Outlook-Datendateien (PST), Datenbankdateien,         Textdateien und andere. |
|                         | < Zurück Weiter > Abbrechen                                                                                                    |

4.3.2.4. Auf *<Microsoft Excel 97-2003>* doppelklicken, oder mit Weiter bestätigen.

| Datei importieren |                                                                                                    |                    |
|-------------------|----------------------------------------------------------------------------------------------------|--------------------|
|                   | Zu importierender Dateityp:<br>ACT 13.x, 4.x, 2000 Contact Manager for Windows<br>Kommagetrennte Werte (Windows)<br>Lotus Organizer 5.x<br>Lotus Organizer 5.x<br>Microsoft Access 97-2003<br>Microsoft Access 97-2003<br>Outlook Express 4.x, 5.x, 6.x oder Windows Mail | L<br>V             |
|                   | < Zurück                                                                                                    | Weiter > Abbrechen |

- 4.3.2.5. Knopf Durchsuchen klicken und die Datei aus dem Ordner
   C:\Monatsplan\Jahresplan\ auswählen. Datei heisst: Jahresplan und heutiges Datum. Bsp. Jahresplan02-26-2012 für den 26.02.2012.
   Datei mit Doppelklick auswählen.
- 4.3.2.6. Weiter klicken. (Unten rechts)

| plan\Jahresplan05-004-2012.xls       Durchsuchen         Optionen       Duplikate durch importierte Elemente ersetzen |
|----------------------------------------------------------------------------------------------------|
|                                                                                                    |

4.3.2.7. Kalender auswählen, möchtest du einen separaten Kalender muss dieser vorher erstellt werden.

| Datei importieren |                                                                                                    |           |
|-------------------|----------------------------------------------------------------------------------------------------|-----------|
|                   | Zielordner auswählen:<br>LFDoudi<br>Urboudi<br>Junk-E-Mail<br>Junk-E-Mail<br>Filt Kalender<br>Privat<br>SEV LPV<br>VU<br>SEV LPV<br>VU<br>SEV LPV<br>Motizen | •         |
|                   | < Zurück Weiter >                                                                                                    | Abbrechen |

- 4.3.2.8. Weiter klicken und Kalender wählen.
- 4.3.2.9. Fertig stellen klicken. Daten werden Importiert.

| Datei importieren                                                |                                    |
|------------------------------------------------------------------|------------------------------------|
| Die folgenden Aktionen werden ausgeführt:                        |                                    |
| "Kalender" importieren in den Ordner: SEV LPV                    | Benutzerdefinierte Felder zuordnen |
|                                                                  | Ziel ändern                        |
|                                                                  |                                    |
|                                                                  |                                    |
| Dieser Vorgang kann einige Minuten dauern und kann nicht abgebro | ochen werden.                      |
|                                                                  |                                    |
|                                                                  |                                    |
|                                                                  |                                    |
|                                                                  |                                    |
| <                                                                | Zurück Fertig stellen Abbrechen    |

#### 4.3.3. Outlook Office 97-2016 mit CSV

 4.3.3.1. Outlook öffnen und auf <u><Datei></u> klicken.
 Ich empfehle f
ür neue Handys einen separaten Kalender zu erstellen. Dies muss zuerst nach Ziffer 5.3 gemacht werden. 4.3.3.2. <u><Öffnen></u> anklicken, anschliessend <u><Importieren></u> wählen Mit Office 97-2003 Menu <u><Datei-Importieren/Exportieren></u> wählen

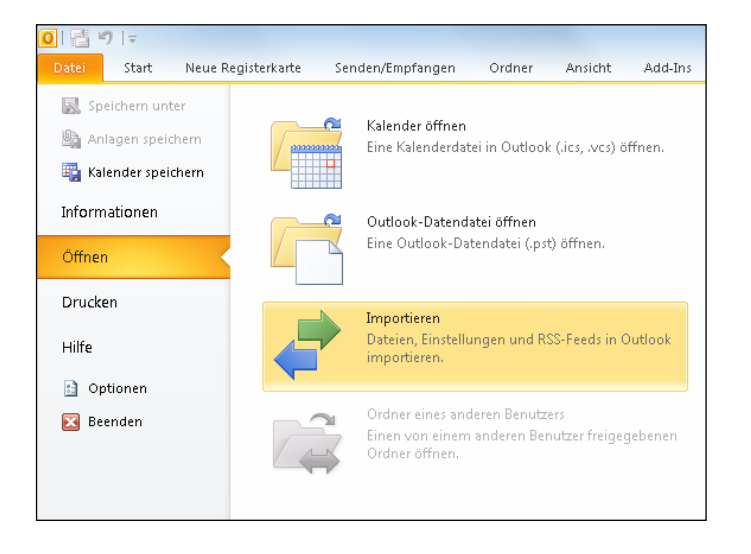

Es wird ein Fenster "*Import/Export-Assistent*" geöffnet.

4.3.3.3. Auf *<Aus anderen Programmen und Dateien Importieren>* doppelklicken, oder mit Weiter bestätigen.

| Import/Export-Assistent |                                                                                                    |
|-------------------------|----------------------------------------------------------------------------------------------------|
|                         | Wählen Sie eine Aktion aus:         Aus anderen Programmen oder Datelen Importieren         ICalendar- (ICS) oder vCalendar-Datel (VCS) importieren         In Datei exportieren         Internet-Mail und Adressen importieren         Internet-Mail und Adressen importieren         RSS-Feeds aus einer OPML-Datei importieren         RSS-Feeds aus einer OPML-Datei importieren         RSS-Feeds in eine OPML-Datei exportieren         VCARD-Datei (VCF) importieren         VCARD-Datei (VCF) importieren         Beschreibung         Daten werden aus anderen Programmen oder Dateien importiert, einschließlich         ACTI, Lotus Organizer, Outbook-Datendateien (PST), Datenbankdateien,         Textdateien und andere. |
|                         | <zurück weiter=""> Abbrechen</zurück>                                                                                                    |

4.3.3.4. Auf *<Kommagetrennte Werte (Windows)>* doppelklicken, oder markieren und mit Weiter bestätigen.

| Datei importieren | Zu importierender Dateityp:<br>ACTI 3.x, 4.x, 2000 Contact Manager for Windows<br>Kommagetrennte Werte (DOS)<br>Kommagetrennte Werte (Windows)<br>Lotus Organizer 5.x<br>Lotus Organizer 5.5<br>Microsoft Access 97-2003 | A H                |
|-------------------|----------------------------------------------------------------------------------------------------|--------------------|
|                   | Microsoft Access 97-2003<br>Microsoft Excel 97-2003<br>Outlook Express 4.x, 5.x, 6.x oder Windows Mail                                                                                                    | Ţ                  |
|                   | < Zurück                                                                                                    | Weiter > Abbrechen |

- 4.3.3.5. Knopf Durchsuchen klicken und die Datei aus dem Ordner
  ?:\Monatsplan\Jahresplan\ auswählen. Datei heisst: Jahresplan und heutiges Datum. Bsp. Jahresplan02-26-2012 für den 26.02.2012.
  Datei mit Doppelklick auswählen.
- 4.3.3.6. Weiter klicken. (Unten rechts)

| Datei importieren           Zu importierende Datei:         planlJahresplan05-04-2012.xks         Durchsuchen         Optionen         Duplikate durch importierte Elemente ersetzen         © Erstellen von Duplikaten zulassen         Keine Duplikate importieren |
|----------------------------------------------------------------------------------------------------|
| <zurück weiter=""> Abbrechen</zurück>                                                                                                    |

4.3.3.7. Kalender auswählen, möchtest du einen separaten Kalender muss dieser vorher erstellt werden.

| Datei importieren | Deren sie mie einegingne grekenne bankine.                                                                                                    |           |
|-------------------|----------------------------------------------------------------------------------------------------|-----------|
|                   | Zielordner auswählen:<br>I doudi@besonet.ch<br>LFDoudi<br>Junk-E-Mail<br>Calender<br>Kalender<br>Kalender<br>Frivat<br>SEV LPV<br>WewSfeed<br>Newsfeed | •         |
|                   | < Zurück Weiter >                                                                                                    | Abbrechen |

- 4.3.3.8. Weiter klicken und Kalender wählen.
- 4.3.3.9. Fertig stellen klicken. Daten werden Importiert.

| Datei importieren                                                |                                    |
|------------------------------------------------------------------|------------------------------------|
| Die folgenden Aktionen werden ausgeführt:                        |                                    |
| "Kalender" importieren in den Ordner: SEV LPV                    | Benutzerdefinierte Felder zuordnen |
|                                                                  | Ziel ändern                        |
|                                                                  |                                    |
|                                                                  |                                    |
| Dieser Vorgang kann einige Minuten dauern und kann nicht abgebro | ichen werden.                      |
|                                                                  |                                    |
|                                                                  |                                    |
|                                                                  |                                    |
|                                                                  |                                    |
| <                                                                | Zurück Fertig stellen Abbrechen    |

#### 4.3.4. Outlook 2010-2016 mit ICS-Datei aus dem Internet

4.3.4.1. Sende mir die erstellte Datei im ICS Format. Auf <u>iDoudi@besonet.ch</u> Bsp. Jahresplan2014-11-26h13min43sek15.ics

Ich sende dir eine Datei im TXT Format zurück Bsp. Jahresplan2014-11-26h13min43sek15.txt

Öffne diese Datei und kopiere die unterste Zeile. Markieren <u><Bearbeiten –</u> Kopieren>

Tastenkombination (Ctrl+C) oder Rechte Maustaste – Kopieren

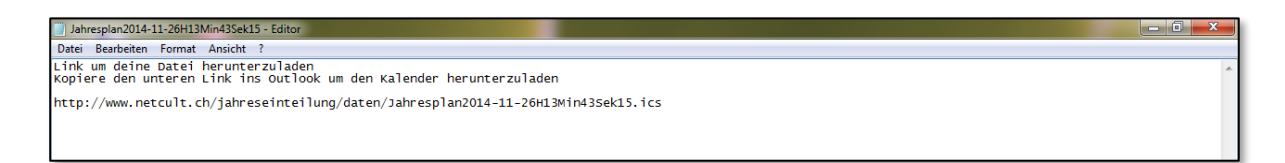

4.3.4.2. Öffne nun dein Outlook, falls nicht schon getan. Wechsle vom Register "E-Mail" auf "Kalender" unten links.

| 💽 🗄 🕈 🕈                  |                       |                             | Outlook Heute - Outlook            |                     |                      | ? 🗉 – 🗗 🗙             |
|--------------------------|-----------------------|-----------------------------|------------------------------------|---------------------|----------------------|-----------------------|
| DATEI START SENDEN/EMPFA | ANGEN ORDNER A        | ANSICHT                     |                                    |                     |                      |                       |
| Aufräumen -              | XAA                   | Besprechung                 | Verschieben in: ? 🕒 An Vorgesetzte | (n) 🔺 🕨 🚺           | Ungelesen/Gelesen    | Personen suchen       |
| Neue Neue                | .öschen Antworten All | en Weiterleiten 💷 Weitere z | Team-E-Mail V Erledigt             | Verschieben OneNote | Kategorisieren *     | Adressbuch            |
| E-Mail Elemente *        | antwo                 | orten                       | ← Antworten und 7 Neu erstellen    |                     | Zur Nachverfolgung * | ▼ E-Mail filtern ×    |
| Neu Löschen              |                       | Antworten                   | QuickSteps                         | 🖓 Verschieben       | Kategorien           | Suchen                |
| ▲ Favoriten              | Donnerstag, 27.       | November 2014               |                                    |                     | c                    | utlook Heute anpassen |
| Posteingang              | Kalender              |                             | Aufgaben                           |                     | Nachricht            | en                    |
| Gesendete Elemente       |                       |                             |                                    |                     | Posteingar           | ig 0                  |
| Gelöschte Elemente       |                       |                             |                                    |                     | Entwürfe             | 0                     |
| ✓ Outlook-Datendatei     |                       |                             |                                    |                     | Postausga            | <u>ig</u> 0           |
| Posteingang              |                       |                             |                                    |                     |                      |                       |
| Entwürfe                 |                       |                             |                                    |                     |                      |                       |
| Gesendete Elemente       |                       |                             |                                    |                     |                      |                       |
| Geloschte Elemente       |                       |                             |                                    |                     |                      |                       |
| RSS-Feeds                |                       |                             |                                    |                     |                      |                       |
| Suchordner               |                       |                             |                                    |                     |                      |                       |
|                          |                       |                             |                                    |                     |                      |                       |
|                          |                       |                             |                                    |                     |                      |                       |
|                          |                       |                             |                                    |                     |                      |                       |
|                          |                       |                             |                                    |                     |                      |                       |
|                          |                       |                             |                                    |                     |                      |                       |
|                          |                       |                             |                                    |                     |                      |                       |
|                          |                       |                             |                                    |                     |                      |                       |
|                          |                       |                             |                                    |                     |                      |                       |
|                          |                       |                             |                                    |                     |                      |                       |
|                          |                       |                             |                                    |                     |                      |                       |
|                          |                       |                             |                                    |                     |                      |                       |
|                          |                       |                             |                                    |                     |                      |                       |
|                          |                       |                             |                                    |                     |                      |                       |
|                          |                       |                             |                                    |                     |                      |                       |
|                          |                       |                             |                                    |                     |                      |                       |
|                          |                       |                             |                                    |                     |                      |                       |
|                          |                       |                             |                                    |                     |                      |                       |
|                          |                       |                             |                                    |                     |                      |                       |
|                          |                       |                             |                                    |                     |                      |                       |
|                          |                       |                             |                                    |                     |                      |                       |
|                          |                       | 6 1                         |                                    |                     |                      | ~                     |
| E-Mail Kalender          | Personen Au           | utgaben …                   |                                    |                     |                      |                       |
| Fertig                   |                       |                             |                                    |                     |                      | + 10%                 |

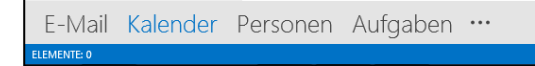

**— —** 

4.3.4.3. Klicke auf Kalender öffnen und wähle aus dem Internet...

| _   |                               |    |      |      |                                 |        |           |      |       |          |       |          |              |             |                |            |            |               |        |                    |            |                 |          |
|-----|-------------------------------|----|------|------|---------------------------------|--------|-----------|------|-------|----------|-------|----------|--------------|-------------|----------------|------------|------------|---------------|--------|--------------------|------------|-----------------|----------|
| 0   | 1 📑                           | €. | S    |      |                                 |        |           |      |       |          |       |          |              |             |                |            | itei - Out | look          |        |                    |            |                 |          |
| D   | ATEI                          | 5  | STAF | t    | SENDEN/EMPFANGEN ORDNER ANSICHT |        |           |      |       |          |       |          |              |             |                |            |            |               |        |                    |            |                 |          |
|     |                               | c  | ġ.   |      |                                 |        |           | L    |       |          | R     |          |              |             |                |            |            |               |        |                    |            |                 | R Ka     |
| Ne  | uer                           | N  | eue  |      | N                               | eue    |           | Neue | Lync- |          | Heute | Nächste  | Tagesansicht | Arbeitswoch | e Woche        | Monat      | Planungs   | ansicht       | Kale   | nder Kalende       | rgruppen   | Kalender per    |          |
| Ter | Termin Besprechung Elemente - |    |      |      | Bespre                          | chung  | ng 7 Tage |      |       | -        |       |          |              | ö           |                | öffnen 🕶 👻 |            | E-Mail sender | n 🎒 Ka |                    |            |                 |          |
|     | Neu                           |    |      | l    | Lync-Bes                        | prechu | ing       | Gehe | zu 🕞  | Anordnen |       |          |              | G.          | Aus Adressbuch |            |            |               | Frei   |                    |            |                 |          |
|     |                               | N  | love | mber | 201                             | 4      | F         | <    |       | Þ        | Nov   | /embe    | er 2014      |             | Ber            | lin, BE    | . 🗠        | Heute         | ten l  | Aus <u>R</u> aumli | ste        |                 |          |
|     | MO                            | DI | MI   | DO   | FR                              | SA S   | 0         |      |       |          |       | - crinos | 2011         |             |                |            |            | 4°C/-         | 福      | Aus dem In         | ternet     |                 | L I      |
|     | 27                            | 28 | 29   | 30   | 31                              | 1      | 2         |      | MC    | NTA      | G     |          | DIENSTAG     |             | MITTW          | OCH        |            |               | -0     | Neuen leere        | en Kalende |                 | SΔ       |
|     | З                             | 4  | 5    | 6    | 7                               | 8      | 9         |      | 27    | Okt      |       |          | 28           |             | 29             |            |            | 30            |        |                    |            | Kalender aus de | em Inte  |
|     | 10                            | 11 | 12   | 13   | 14                              | 15 1   | 16        |      | 21.   | OKL      |       |          | 20           |             | 25             |            |            | 50            | 100 E  | Freigegebei        | nen Kalen  | aer offnen      | <b>.</b> |
|     | 47                            | 40 |      |      | ~                               |        |           |      |       |          |       |          |              |             |                |            |            |               |        |                    |            |                 |          |

4.3.4.4. Fenster "Neues Internetabonnement" erscheint Klicke mit der rechten Maustaste in das leere Feld und klicke anschliessend auf einfügen. Oder mit der Tastenkombination Ctrl+V. Der zuvor kopierte Link sollte nun eingefügt werden.

Anschliessend mit OK bestätigen.

| ſ | Neues Internetkalenderabonnement                                                             |
|---|----------------------------------------------------------------------------------------------|
| l | Geben Sie den Speicherort des Internetkalenders ein, der zu Outlook hinzugefügt werden soll: |
| l | Beispiel: webcal://www.example.com/calendars/Calendars.ics                                   |
| l | OK Abbrechen                                                                                 |
| 1 |                                                                                              |

4.3.4.5. Klicke nun im neuen Fenster "*Microsoft Outlook"* auf *Erweitert*.

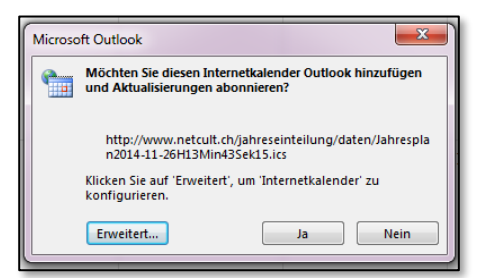

4.3.4.6. Fenster *"Abonnementoptionen"* erscheint

Du musst nun einen Ordnernamen in der 1. Zeile angeben. Bsp. Jahresplan 2015

Zusätzlich muss noch das Zeichen im Kästchen bei Updatelimit entfernt werden.

Mit OK abschliessen und einem weiteren Ja den Plan integrieren.

| Abonnementoptionen                                                                                                    |                                                                                        |
|----------------------------------------------------------------------------------------------------|----------------------------------------------------------------------------------------|
| Konfigurieren Sie Optionen für den Internetkalender mithilfe der folgende                                                                                                    | en Auswahl.                                                                            |
| Allgemein                                                                                                    |                                                                                        |
| Ordnername:                                                                                                    | Jahresplan                                                                             |
| Internetkalender:                                                                                                    |                                                                                        |
| Speicherort:                                                                                                    | http://www.netcult.ch/jahreseinteilung/daten/Jahresplan2014-11-26H1<br>3Min43Sek15.ics |
| Beschreibung:                                                                                                    |                                                                                        |
|                                                                                                    |                                                                                        |
|                                                                                                    |                                                                                        |
| Anlagen                                                                                                    |                                                                                        |
| 🔲 Anlagen für Elemente in diesem Internetkalender herunterladen                                                                                                    |                                                                                        |
| Updatelimit                                                                                                    |                                                                                        |
| Das Abonnement mit Empfehlung des Herausgebers aktualisieren.<br>Senden-Empfangen-Gruppen werden nicht häufiger aktualisiert, als das<br>empfohlene Limit vorgibt. Dadurch wird verhindert, dass das Abonnemer<br>möglicherweise vom Inhaltsanbieter storniert wird. | nt                                                                                     |
| Aktuelles Anbieterlimit: Konfigurieren Sie Optionen für den Internetkal                                                                                                    | lender mithilfe der folgenden Auswahl.                                                 |
|                                                                                                    | OK Abbrechen                                                                           |

### 4.3.4.7. Der Kalender wurde nun erstellt und kann von "Andere Kalender" mit der Maus gepackt und nach "eigene Kalender" kopiert werden.

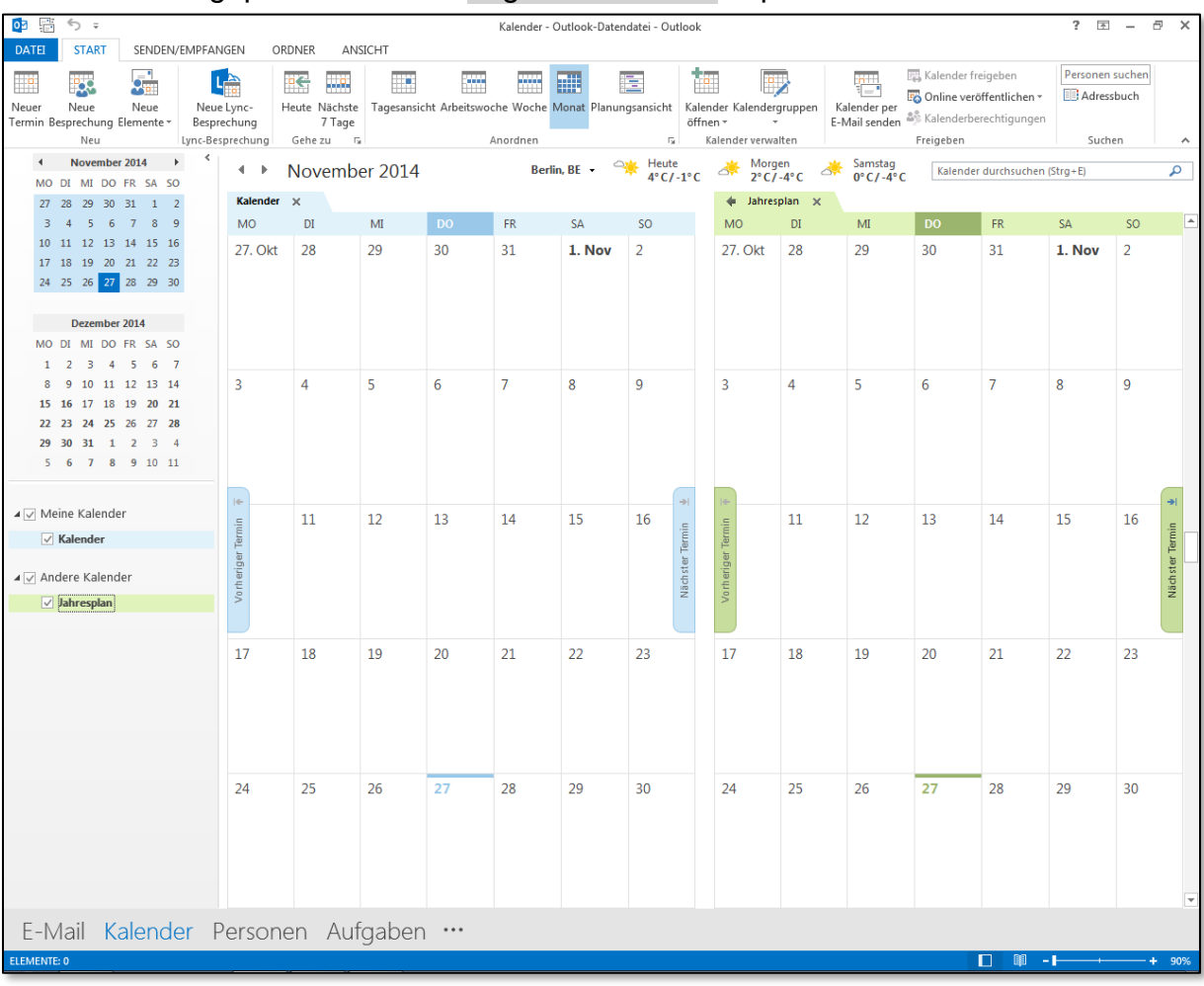

| <b>29 30 31 1 2 3 4</b><br>5 6 7 8 9 10 11     |             |    |
|------------------------------------------------|-------------|----|
| ✓ Meine Kalender<br>✓ Kalender<br>✓ Jahresplan | iger Termin | 11 |
| Andere Kalender                                | Vorher      |    |
|                                                | 17          | 18 |

4.3.4.8. Mit der rechten Maustaste auf den Kalender klicken und <u><Kalender</u> <u>löschen></u> wählen um den Kalender wieder zu entfernen.

| 5 6 7 8           | 9        | 10 11                   | 16           |           |         |       |    |    |    |        |         |    |    |    |      |    |    | <b>a</b> 1 |
|-------------------|----------|-------------------------|--------------|-----------|---------|-------|----|----|----|--------|---------|----|----|----|------|----|----|------------|
| ⊿ ☑ Meine Kalende | er       |                         | -=           | 11        | 12      | 13    | 14 | 15 | 16 | .=     | -=      | 11 | 12 | 13 | 14   | 15 | 16 | .=         |
| ✓ Kalender        |          |                         | ar Terr      |           |         |       |    |    |    | Term   | ar Tenr |    |    |    |      |    |    | Term       |
| ✓ Janrespian      | -2       | In neuem Fenste         | er öffnen    |           |         |       |    |    |    | h ster | erige   |    |    |    |      |    |    | h ster     |
| Andere Kalen      | 0        | <u>N</u> euer Kalender. |              |           |         |       |    |    |    | Não    | Vorh    |    |    |    |      |    |    | Não        |
|                   |          | Djesen Kalender         | ausblenden   |           |         |       |    |    |    |        |         |    |    |    |      |    |    |            |
|                   |          | <u>Ü</u> berlagerung    |              |           | 10      | 20    | 21 | 22 | 23 |        | 17      | 18 | 10 | 20 | 21   | 22 | 22 | _          |
|                   |          | Far <u>b</u> e          |              | •         | 15      | 20    | 21 | 22 | 23 |        | 1/      | 10 | 15 | 20 | 21   | 22 | 23 |            |
|                   | Ĩ        | Kalender <u>u</u> mber  | nennen       |           |         |       |    |    |    |        |         |    |    |    |      |    |    |            |
|                   | 1        | Kalender kopier         | en           |           |         |       |    |    |    |        |         |    |    |    |      |    |    |            |
|                   | 4        | Kalender <u>v</u> ersch | ieben        |           |         |       |    |    |    |        |         |    |    |    |      |    |    |            |
|                   | ×        | Kalender lösche         | n            |           |         |       |    |    |    |        |         |    |    |    |      |    |    |            |
|                   | 9        | Gelöschte <u>E</u> leme | ente wiederh | erstellen | 26      | 27    | 28 | 29 | 30 |        | 24      | 25 | 26 | 27 | 28   | 29 | 30 |            |
|                   | ۸        | Nach <u>o</u> ben       |              |           |         |       |    |    |    |        |         |    |    |    |      |    |    |            |
|                   | •        | Na <u>c</u> h unten     |              |           |         |       |    |    |    |        |         |    |    |    |      |    |    |            |
|                   | _        | Ereigeben               |              | •         |         |       |    |    |    |        |         |    |    |    |      |    |    |            |
|                   | 8=<br>0= | Eigenschaften           |              |           |         |       |    |    |    |        |         |    |    |    |      |    |    |            |
|                   |          |                         |              |           |         |       |    |    |    |        |         |    |    |    |      |    |    | -          |
| E-Mail K          | ale      | ender P                 | erson        | en Au     | ufgaber | n ••• |    |    |    |        |         |    |    |    |      |    |    |            |
| ELEMENTE: 0       |          |                         |              |           | 0       |       |    |    |    |        |         |    |    | Ĩ  | - 10 |    | -+ | 100%       |

#### 4.4. Eigener Kalender im Outlook erstellen

- 4.4.1.1. Outlook starten und "Kalender" auswählen.
- 4.4.1.2. Linke Maustaste auf Kalender und <u><Kalender hinzufügen></u> (Outlook 2010) oder <u><Neuer Ordner></u> (Outlook 2003)wählen.

|           | 28 29 30 31 1 2 3                                                                        | 2                                    | Meine Kalende                                                                       | e                                                                                                    |
|-----------|------------------------------------------------------------------------------------------|--------------------------------------|-------------------------------------------------------------------------------------|----------------------------------------------------------------------------------------------------|
|           | Meine Kalender     Kalender     Kalender     Jahresplan     Privat     SeV (PV     Trais | 30.Apr 6. M                          | Interneting       Privat       Tvul       SEV LPJ       SEV LPJ       Trasterneting | Offnen     In gewarn Feinster öffnen     Andere Kajender schließen     Versnapfung für diesen Ordner äenden     Epweiterbe Suche |
|           | In neuem Fengter öffne     Neuer Kalender     Diesen Kalender snzeig     Überlagerung    | en                                   | Freigegeber                                                                         | en 15 "Kalender" verscheben<br>Kalender" (spileren<br>Kalender" (sochen<br>Kalender" (sochen                                     |
|           | Farbe     Farbe     Farbe                                                                | <b>•</b>                             |                                                                                     | Neuer Orgher                                                                                                    |
|           | Salender Umbenernien<br>Salender kopieren<br>Ca Kalender verschleben<br>Salender löschen | 8:22 16:36 1419                      | E-Mail                                                                              | Yor Mene Kalender entfernen     Nach gben verschieben     Nach giten verschieben                                                 |
|           | Nach gben     Nach gnten     Freigeben                                                   | •                                    | S. Kontakt                                                                          | e Eigenschaften                                                                                                    |
|           | Eigenschaften                                                                            |                                      |                                                                                     |                                                                                                    |
| fice 2010 |                                                                                          | 00:00 01:17 1402<br>15:45 00:00 1405 | Office 2003                                                                         |                                                                                                    |

4.4.1.3. Im neuen Fenster ("Neuer Ordner erstellen")einen Namen für den neuen Kalender eingeben. Mit OK abschliessen.

| Neuen Ordner erstellen                                                                                                    |          | Neuen Ordner erstellen                                                                                                    |
|----------------------------------------------------------------------------------------------------|----------|----------------------------------------------------------------------------------------------------|
| Name:                                                                                                    |          | Jpwoche6                                                                                                    |
| Ordner enthält Elemente des Typs:                                                                                                    |          | Ordner enthält Elemente des Typs:                                                                                                    |
| Kalender                                                                                                    | <b></b>  | Ordner soll angelegt werden unter:                                                                                                    |
| Ordner soll angelegt werden unter:                                                                                                    | E        | Constant Copekte     Sournal     Sournal     Sournal     Sournal     Sournal     Sournat     Sournate     Sournate     Sournate                                                                                                    |
| Final     Final     F | -        | Image: Control of the second second seco |
| Office 2010                                                                                                    | Office 2 | 2003                                                                                                    |

## 4.5. ICS Datei ins Outlook 2010 Office 2003 sinngemäss 5.2.1 (Nur Standardkalender möglich)

- 4.5.1.1. Outlook starten und auf <u><Datei></u> klicken.
- 4.5.1.2. <u><Öffnen></u> klicken anschliessend <u><Importieren></u> wählen Es wird ein Fenster <mark>"Import/Export-Assistent"</mark> geöffnet.
- 4.5.1.3. Auf <*ICalendar (ICS) oder vCalendar-Datei (VCS) Importieren*> doppelklicken, oder mit Weiter bestätigen
- 4.5.1.4. Datei unter C:\Monatsplan\Jahresplan auswählen. Datei heisst: Jahresplan plus Datum und Uhrzeit der Erstellung. Bsp: Jahresplan2012-02-26H13Min23Sek38

Datei wurde am 26.02.2012 um 13:23 und38 Sekunden erstellt.

4.5.1.5. Mit OK bestätigen. Kalender wird eingefügt.

#### 4.6. ICS Importieren ohne Outlook

- 4.6.1. Auf dem Mac in iCal
- 4.6.1.1. iCal öffnen

4.6.1.2. Menu: <u><Ablage - Neuer Kalender></u> falls noch kein passender Kalender besteht. (alt + cmd + N)

| Ś       | iCal   | Ablage  | Bearbeiten     | Kalender |
|---------|--------|---------|----------------|----------|
| Kalen   | der    | Neues   | Ereignis       | ЖN       |
|         |        | Neue E  | Frinnerung     | жĸ       |
|         |        | Neuer   | Kalender       | ~C ₩N    |
|         | -      | Neue E  | Frinnerungslis | te ∖⊂%K  |
| Ganztäg | gig Mo | Neue k  | Kalendergrup   | pe 企業N   |
|         |        | Import  | tieren         | •        |
|         |        | Export  | ieren          | •        |
| 09:     | 00     | Schlief | Sen            | жw       |
|         |        | Drucke  | en             | жP       |

4.6.1.3. Name des neuen Kalenders eingeben und mit Enter oder einem Klick in den Kalender abschliessen.

|          | Kalender + |   |
|----------|------------|---|
|          |            | - |
| OKAL     |            |   |
| 🗹 Privat |            |   |
| 📒 Büro   |            |   |
| Jahresp  | lan        |   |

4.6.1.4. Im Beispiel habe ich die ICS Datei auf den Schreibtisch kopiert. Diese Datei mit der Maus packen und wie im Bild auf den gewünschten Kalender ziehen. Der Befehl im Menu <u><Ablage – Importieren – Importieren...></u> funktioniert nicht und wenn man die Datei nur auf die Terminansicht zieht, werden alle Daten automatisch in den Kalender Privat importiert.

| Kalender +             |         | Tag Woo | iCal<br>che Monat | Jahr    | Q <del>.</del> |         |                            |
|------------------------|---------|---------|-------------------|---------|----------------|---------|----------------------------|
| LOKAL                  |         |         | ~~~~~             |         |                | Heute ► | ICS                        |
| i Büro<br>✓ Jahresplan | Di., 27 | MI., 28 | Do., 29           | Fr., 30 | Sa., 31        | So., 1  | Jahresplan20<br>12-035.ics |
| 2                      | 3       | 4       | 5                 | 6       | 7              | 8       |                            |

4.6.1.5. Alle Termine sind nun im gewünschten Kalender. Es sollte wie im Bild aussehen.

| Kalender +                 |                |                                    | Tag Woche Monat Jal     | hr                    |                        | Q.                |
|----------------------------|----------------|------------------------------------|-------------------------|-----------------------|------------------------|-------------------|
| Juli 2012                  |                |                                    |                         |                       |                        | ✓ Heute ►         |
| Mo., 2                     | 5 Di., 26      | i Mi., 27                          | Do., 28                 | Fr., 29               | Sa., 30                | So., 1            |
| © Blank                    | © Blank        | Blank                              | C Ausgleichstag nach JP | ◎ Rasttag nach JP     | CAusgleichstag nach JP | ◎ Rastlag nach JP |
| © 1403                     | 2 0 1404       | 4<br>● 1411                        | © 1417                  | Ausgleichstag nach JP | © Rastlag nach JP      | ® 1418            |
| © 1423                     | 9 10           | 11<br>● 1428                       | © 1432                  | © 1430                | Ausgleichstag nach JP  | Rasttag nach JP   |
| © 1424 1                   | 6 1126         | ● <b>1423</b>                      | € 1425<br>19            | © 1429                | © 1428 21              | Rasttag nach JP   |
| Ausgleichstag nach JP      | 3 24<br>• 1410 | € 1413<br>● 1413                   | € 1416<br>26            | © 1419                | © 1417                 | Rasttag nach JP   |
| 3 (© Ausgleichstag nach JP | 0 31           | O Ausgleichstag nach JP (Feiertag) | 2 @ 1422                | © 1432                | € 1427                 | © 1427 5          |

#### 4.6.2. **Mit dem IPhone**

- 4.6.2.1. Erstellte Datei aus dem Ordner C:\Monatsplan\Jahresplan per Mail auf das IPhone senden.
- 4.6.2.2. Mail auf dem IPhone öffnen und Jahresplan Datei drücken. Kann bis zu einer Minute dauern, nichts drücken in dieser Zeit.

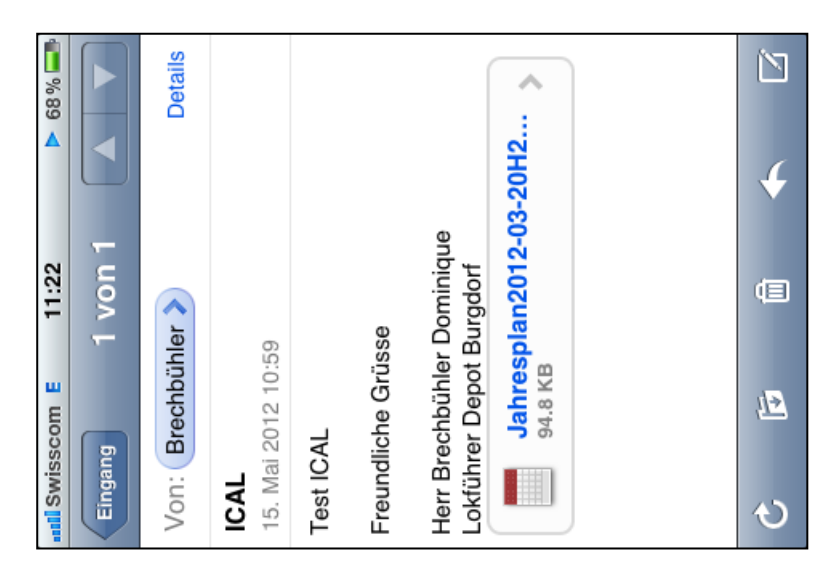

- 4.6.2.3. Es werden alle Termine angezeigt. Achtung, funktioniert erst ab IPhone 3GS. Laden kann einige Sekunden dauern.
- 4.6.2.4. Oben rechts auf <u>Alle hinzufügen</u> drücken. Kann einige Sekunden dauern, nichts drücken, sonst kann der Kalender nicht gewählt, man bestätigt gleich den zuletzt benutzten.

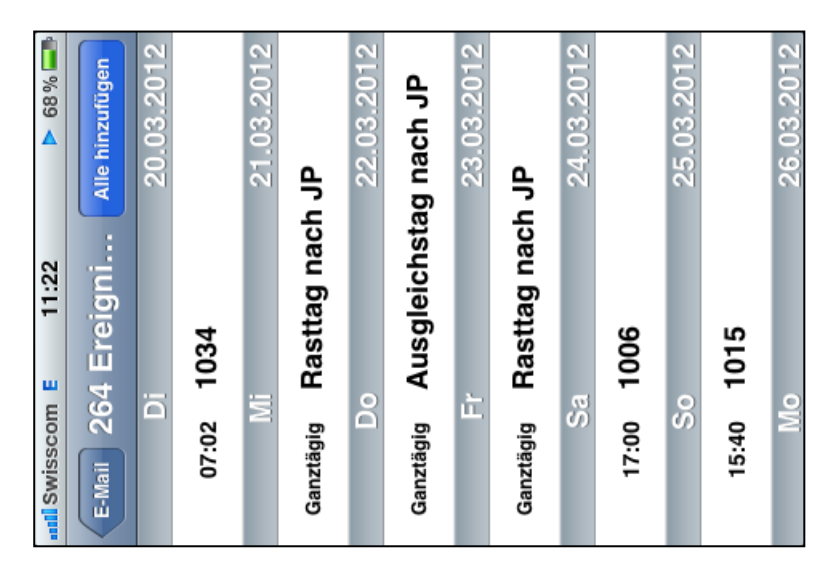

4.6.2.5. Es kann ein schon erstellter Kalender gewählt werden oder ein neuer Kalender erstellt werden. Beende deine Auswahl mit einem Klick auf Fertig. Kalender wird erstellt.

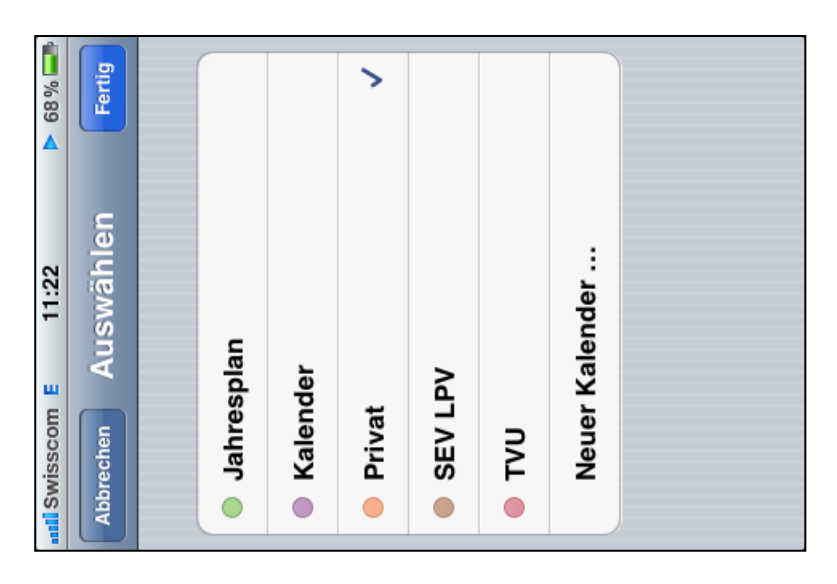

4.6.2.6. **Neuer Kalender erstellen:** Oben Name eingeben und unten die Kalenderfarbe wählen. Mit Fertig abschliessen

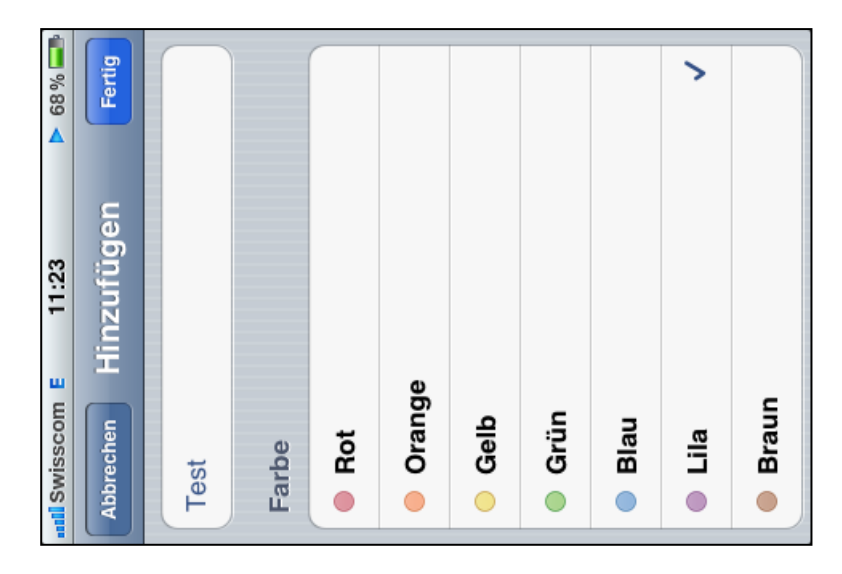

4.6.2.7. Wenn das IPhone das nächste Mal mit dem Homecomputer synchronisiert wird, werden die Daten auch im PC sichtbar. Bei neu erstellten Kalendern kann es sein, dass der Kalender für die Synchronisation bei ITunes ausgewählt werden muss. Im Register "Info" im Programm ITunes. Standardeinstellung: Es sind alle Kalender ausgewählt.

#### 4.6.3. ICS Datei mit IOS 10 auf IPhone und IPad laden

- 4.6.3.1. App Safari öffnen und webmail.bls.ch in der Adresszeile eingeben und öffnen.
- 4.6.3.2. Benutzername und Passwort eingeben.

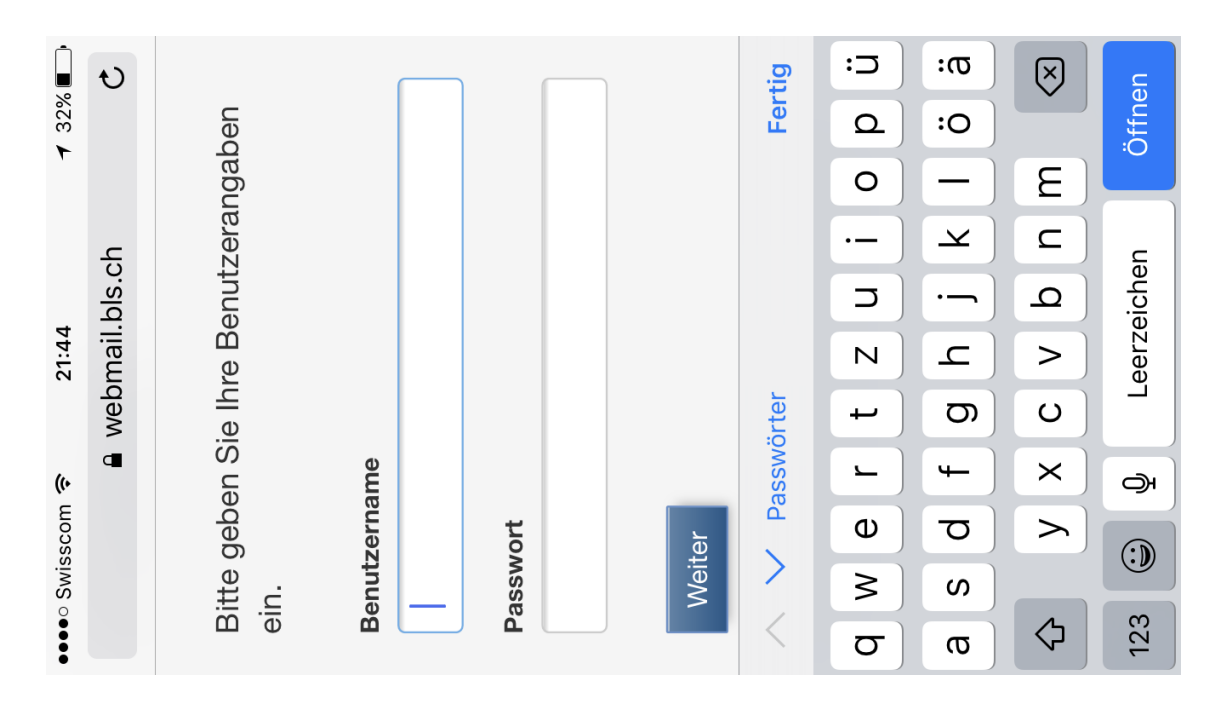

#### 4.6.3.3. SMS Code bestätigen

4.6.3.4. Mail öffnen und ICS-Datei öffnen. *<Jahresplan2016-11-18H21min…ics>* 

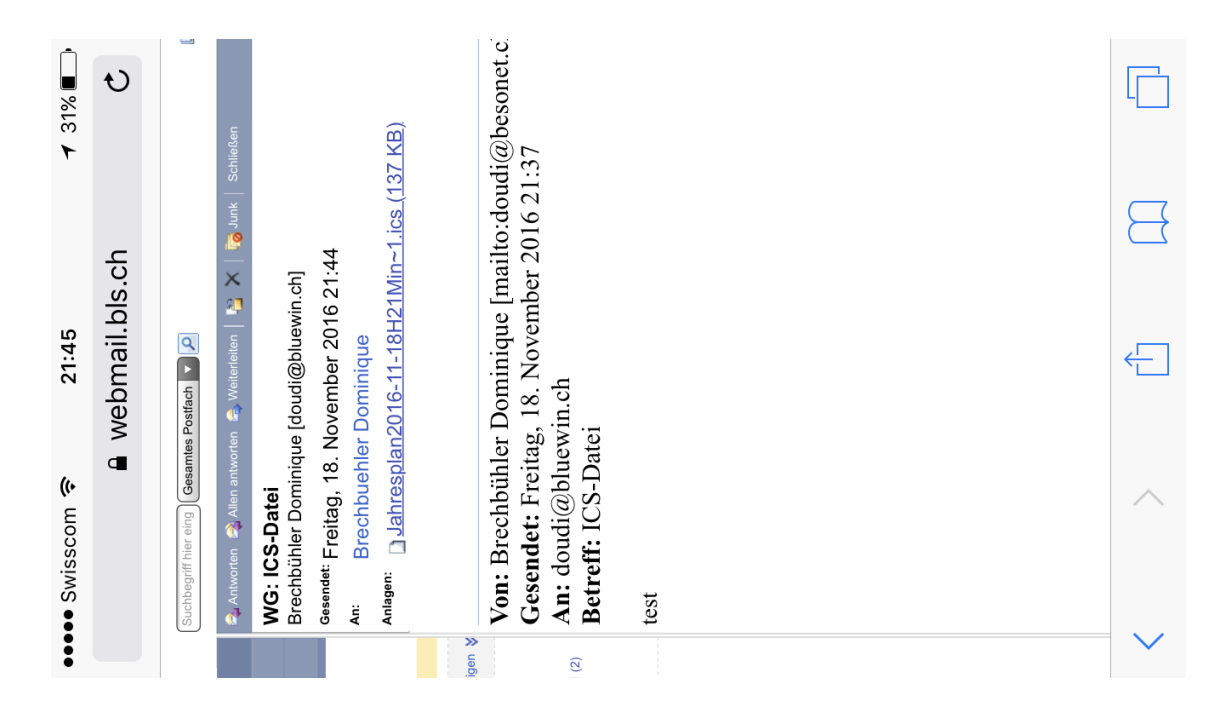

#### 4.6.3.5. Im neunen Fenster auf Alle hinzufügen klicken.

| 21:45 1 31% | 64 Ereigni Alle hinzufügen |       |                       | ~                     | ~                     | gleichstag nach JP | tag nach JP |                       | 10             |                       |                |                | 0                     | tag nach JP | tag nach JP |
|-------------|----------------------------|-------|-----------------------|-----------------------|-----------------------|--------------------|-------------|-----------------------|----------------|-----------------------|----------------|----------------|-----------------------|-------------|-------------|
| om 🏈        | m<br>()                    | 1018  | 1020                  | 1023                  | 1026                  | Auso               | Rast        | 1029                  | 1035           | 1039                  | 1041           | 1059           | 1046                  | Rast        | Rast        |
| •••• Swissc | Fertig                     | 14:47 | <b>13:35</b><br>21:45 | <b>12:42</b><br>20:59 | <b>06:33</b><br>15:22 | Ganztägig          | Ganztägig   | <b>05:42</b><br>15:31 | 04:40<br>13:31 | <b>04:24</b><br>13:15 | 04:43<br>12:53 | 04:55<br>12:12 | <b>05:19</b><br>11:45 | Ganztägig   | Ganztägig   |

4.6.3.6. Gewünschten Kalender auswählen und mit Fertig Daten in diesen Kalender einfügen lassen.

 ✓ 31% ■ Fertig 5 IPOD J Geteilt mit chardyvonne@besonet.ch und Auswählen Mama Geteilt von Yvonne Brechbühler 21:46 Jahresplan 2016 Geteilt mit Brechbühler Yvonne Geteilt von Yvonne Brechbühler Marco Geteilt von Yvonne Brechbühler Geteilt mit Brechbühler Yvonne Geteilt mit Brechbühler Yvonne Geteilt von Yvonne Brechbühler Geteilt von Yvonne Brechbühler ÷ Neuer Kalender ••••• Swisscom 🍣 Abbrechen Dienste Familie Jassin Livia Papi 

4.6.3.7. Mail schliessen und ausloggen. Alle Termine sind nun im Kalender.

- 4.6.4. In den Google- Kalender importieren
- 4.6.4.1. <u>www.google.ch</u> wählen
- 4.6.4.2. Auf *<Kalender>* klicken.
- 4.6.4.3. Benutzerdaten eingeben und einloggen.

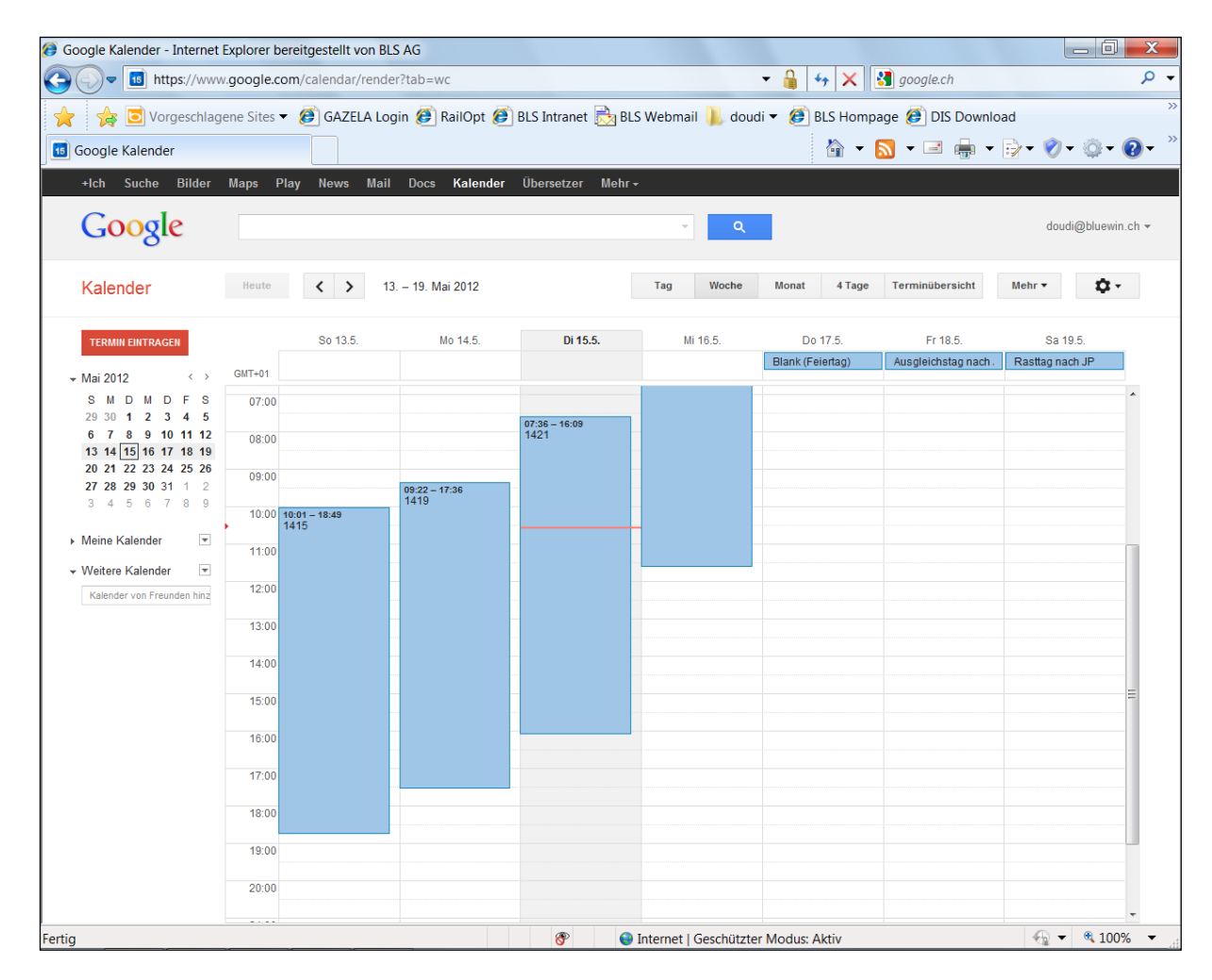

4.6.4.4. Nach dem Login kann unter <u><Meine Kalender></u>, ein neuer Kalender erstellt werden. (Schwarzes Dreieck neben Text)

| ▶ Meine Kalender        | 10:00 <b>10:01 - 18:49</b><br>1415        |  |
|-------------------------|-------------------------------------------|--|
| ✓ Weitere Kalender      | Neuen Kalender erstellen<br>Finstellungen |  |
| Kalender von Freunden h | 13:00                                     |  |

4.6.4.5. Unter <<u>Weitere Kalender></u> auf <u><Kalender Importieren></u> klicken. (Schwarzes Dreieck neben Text)

| ► Meine Kalender        | 11:00                             |
|-------------------------|-----------------------------------|
| ✓ Weitere Kalender      |                                   |
| Kalender von Freunden h | Kalender von Freunden hinzufügen  |
|                         | In interessanten Kalendern suchen |
|                         | Über URL hinzufügen               |
|                         | Kalender importieren              |
|                         | Einstellungen                     |
|                         |                                   |

4.6.4.6. Auf Durchsuchen drücken und Kalender unter C:\Monatsplan\Jahresplan auswählen. Dateiname unter Punkt 5.2.2.5 ersichtlich. Mit Doppelklick, oder mit Öffnen einfügen.

| Kalender impo | rtieren                                                                                                    | ×      |
|---------------|----------------------------------------------------------------------------------------------------|--------|
| Datei:        | Durchsuchen                                                                                                    |        |
|               | Wählen Sie die Datei aus, die Ihre Termine enthält. Google<br>Kalender kann Termininformationen im iCal-Format oder im<br>CSV-Format (MS Outlook) importieren.Weitere Informationer | ו<br>ח |
| Kalender:     | Dominique Brechbühler<br>Wählen Sie den Kalender aus, in dem diese Termine<br>gespeichert werden sollen.                                                                            |        |
|               | Importieren Abbrechen                                                                                                    |        |

- 4.6.4.7. Unten: Den Kalender in dem du die Daten einfügen möchtest, auswählen.
- 4.6.4.8. Mit Druck auf Importieren werden die Daten hochgeladen und sind von nun an ersichtlich.
  - 4.6.5. Keine E-Mailbenachrichtigung vom Google- Kalender.
- 4.6.5.1. Wähle im Menu <a><br/>Weitere Kalender Einstellungen></a>.
- 4.6.5.2. Klicke bei deinem Kalender auf < Benachrichtigungen>
- 4.6.5.3. Entferne bei E-Mail alle Gutzeichen.

| Gewünschte Art der Benachrichtigung auswählen |                                                                                                    | E-Mail | SMS |
|-----------------------------------------------|----------------------------------------------------------------------------------------------------|--------|-----|
|                                               | Neue Termine:<br>Sie erhalten keine Benachrichtigung per E-Mail, wenn jemand Sie zu einem Termin einlädt. Weitere Informationen          |        |     |
|                                               | Geänderte Termine:<br>Sie erhalten eine Benachrichtigung, wenn jemand eine Aktualisierung zu einem geänderten Termin sendet.             |        |     |
|                                               | Abgesagte Termine:<br>Sie erhalten eine Benachrichtigung, wenn jemand eine Aktualisierung zu einem abgesagten Termin sendet.             |        |     |
|                                               | Antworten auf Termine:<br>Sie erhalten eine Benachrichtigung, wenn Gäste auf einen Termin antworten, dessen Gästeliste Sie sehen können. |        |     |
|                                               | Tägliche Terminübersicht<br>Sie erhalten täglich um 05:00 in Ihrer aktuellen Zeitzone eine E-Mail mit Ihrer Terminübersicht.             |        |     |
|                                               | Handy für den Empfang von Benachrichtigungen konfigurieren                                                                               |        |     |
| « Zurück zum Kalender Speichern Abbrech       | on                                                                                                    |        |     |

4.6.5.4. Mit Speichern unten oder oben abschliessen.

#### 4.6.6. Einen Mozilla- Sunbird Kalender erstellen

#### 4.6.6.1. Mozilla Sunbird starten

| 💿 Mai 2012 - Sunbird                             |                                            |                       |                     |                       |                         |                       |                      |
|--------------------------------------------------|--------------------------------------------|-----------------------|---------------------|-----------------------|-------------------------|-----------------------|----------------------|
| <u>D</u> atei <u>B</u> earbeiten <u>A</u> nsicht | <u>G</u> ehe E <u>x</u> tras <u>H</u> ilfe |                       |                     |                       |                         |                       |                      |
| Neuer Termin Neue Aufgabe                        | Bearbeiten Löschen                         | Heute Tagesansicht    | Wochenansicht Mehrv | vöchige Ansicht Mona  | tsansicht               | hen                   |                      |
| Datum Kalenderliste                              | <b>∢ O ►</b> Mai 2012                      |                       |                     |                       |                         |                       | Kalenderwochen 18-22 |
| Privat                                           | Montag                                     | Dienstag              | Mittwoch            | Donnerstag            | Freitag                 | Samstag               | Sonntag              |
| J6                                               | 30 Apr                                     | 1 Mai                 | 2                   | 3                     | 4                       | 5                     | 6                    |
| <b>⊻</b> j7                                      | Ferien                                     | Ferien                | Ferien              | Ferien                | Ferien                  | Ferien                | Ferien               |
|                                                  |                                            |                       |                     |                       |                         |                       |                      |
|                                                  | 7                                          | 8                     | 9                   | 10                    | 11                      | 12                    | 13                   |
|                                                  | 14:20 1407                                 | 13:22 1409            | 11:43 1414          | 09:00 1418            | Ausgleichstag nac       | Rasttag nach JP       | 09:01 1415           |
|                                                  |                                            |                       | 10                  | 17                    | 10                      | 10                    | 20                   |
|                                                  | 14                                         | 15                    | 16                  | 1/<br>Riank (Existen) | 18<br>Ausglaichstag pag | 19<br>Reatter nach ID | 20                   |
| Aufgaben<br>Abgeschlossene                       | 00.22 1915                                 | 00.30 1421            | 03.40 1433          | ыанк (Гентад)         |                         |                       | 1043 1402            |
| anzeigen                                         | 21                                         | . 22                  | 23                  | 24                    | 25                      | 26                    | 27                   |
| 🗹 ! Titel 🗸 🛤                                    | → 01:17 1402                               | → 01:19 1405          | → 00:59 1403        | 14:03 1410            | 11:34 1415              | Ausgleichstag nac     | Rasttag nach JP (F   |
|                                                  | <b>⊮</b> 15:45 1405                        | ı <b>⊷ 16:20 1403</b> | 14:20 1407          | 31 Mai                | 1 Jun                   | 2                     | 3                    |
|                                                  | 08:36 1416 (Feiert                         | 13:05 1411            | 13:03 1412          | 11:43 1414            | 09:00 1418              | 06:05 1419            | Rasttag nach JP      |
| Zum Erstellen einer Aufgat                       |                                            |                       |                     |                       |                         |                       |                      |

## 4.6.6.2. Menu: <u><Datei – Neuer Kalender></u> klicken. (CTRL + L auch möglich) 4.6.6.3. <Auf meinem Computer> Weiter klicken

| Neuen Kalender erstellen                                                                                                    | X       |
|----------------------------------------------------------------------------------------------------|---------|
| Einen neuen Kalender erstellen<br>Ort Ihres Kalenders feststellen                                                                                                    |         |
| Ihr Kalender kann auf Ihrem Computer oder auf einem Server gespeiche<br>werden, sodass Sie von anderen Orten darauf zugreifen bzw. ihn mit<br>Freunden oder Arbeitskollegen gemeinsam verwenden können. | t       |
| Auf meinem Computer                                                                                                    |         |
| © Im Netzwerk                                                                                                    |         |
| < Zurück Weiter > Abl                                                                                                    | orechen |

4.6.6.4. Kalendername eingeben, Farbe wählen und mit Weiter wird der Kalender erstellt.

| Neuen Kalender erstellen                             |                                               | X     |
|------------------------------------------------------|-----------------------------------------------|-------|
| Einen neuen Kalender erst<br>Ihren Kalender anpassen | ellen                                         |       |
| Sie können Ihrem Kal<br>Kalenders einfärben.         | ender einen Namen geben und Ereignisse dieses |       |
| Name:                                                | Test JP                                       |       |
| Farbe:                                               |                                               |       |
| Erinnerungen anzeige                                 | en: 🔽                                         |       |
|                                                      |                                               |       |
|                                                      |                                               |       |
|                                                      |                                               |       |
|                                                      |                                               |       |
|                                                      |                                               |       |
|                                                      |                                               |       |
|                                                      |                                               |       |
|                                                      | < Zurück Meiter > Abbr                        | echen |

4.6.6.5. Mit Fertig stellen ist die Erstellung abgeschlossen.

#### 4.6.7. In den Mozilla- Sunbird Kalender importieren

- 4.6.7.1. Mozilla Sunbird starten.
- 4.6.7.2. <u><Datei Importieren></u> (CTRL + I auch möglich)
- 4.6.7.3. Datei ICS im Ordner C:\Monatsplan\Jahresplan auswählen. Dateiname unter Punkt 5.2.2.5 erläutert. Mit Doppelklick oder Öffnen zum nächsten Fenster wechseln.

| S Import                                                                                                    |                                            |                                  | X             |
|----------------------------------------------------------------------------------------------------|--------------------------------------------|----------------------------------|---------------|
| 🕞 💬 📕 « System (C:)                                                                                          | ► Monatsplan ► Jahresplan ►                | 🦘 🛛 Jahresplan durch             | hsuchen 🔎     |
| Organisieren 👻 Neuer C                                                                                       | Ordner                                     |                                  |               |
| ☆ Favoriten                                                                                                  | Name                                       | Änderungsdatum                   | Тур           |
| E Desktop                                                                                                    | Jahresplan2012-03-20H20Min56Sek38.ics      | 20.03.2012 20:56                 | ICS-Datei     |
| Downloads                                                                                                    | Jahresplan2012-03-20H20Min57Sek35.ics      | 20.03.2012 20:57                 | ICS-Datei     |
| la Zuletzt besucht                                                                                           |                                            |                                  |               |
| <ul> <li>⇒ Bibliotheken</li> <li>⇒ Bilder</li> <li>⇒ Dokumente</li> <li>→ Musik</li> <li>■ Videos</li> </ul> |                                            |                                  |               |
| le Computer (DIS1498                                                                                         |                                            |                                  |               |
| to System (C:)                                                                                               |                                            |                                  |               |
|                                                                                                    | ·                                          |                                  | +             |
| Dateinan                                                                                                    | ne: Jahresplan2012-03-20H20Min57Sek35.ir ▼ | iCalendar (*.ics)<br>Öffnen 🔽 Ak | ►<br>obrechen |

4.6.7.4. Im Fenster "Kalender auswählen", Kalender wählen und mit Enter den Import starten.

Daten werden nun in den entsprechenden Kalender eingefügt, dies kann einige Sekunden dauern.

| Kalender auswählen                                            |
|---------------------------------------------------------------|
| In welchen Kalender wollen Sie<br>diese Einträge importieren? |
| Privat<br>J6<br>j7<br>Test JP                                 |

#### 5. Löschen eines Kalenders oder nur einige Daten bis FPW

#### 5.1.Outlook

#### 5.1.1. **Im Outlook 2003**

- 5.1.1.1. Nur den Kalender wählen in dem du Daten löschen möchtest. Bsp. JP2012. (Gutzeichen bei Kalendername)
- 5.1.1.2. Im Menu: <u><Extras Suchen Erweiterte Suche></u> wählen. Eingabe gemäss folgender Bildreihe. (möglich ist auch die Tastenkombination Ctrl + Umschalt + F)

| nseln zu | Extras Al<br>Sende      | ktionen <u>?</u><br>«n/Emofano                                                                                     | an                                                                                                    | r i                                                                                                    | 10.600                                                                                                    | enternalistit                                                                                                    | Kontoktnom                                                                                                    | an ainanhan 🖌                                                                                                    | a l 🙉 📕 : 🗂 non llaman                                                                                                    | tionon                                                                                                    | Frage hier eingeben                                                                                                    |                                                                                                    |
|----------|-------------------------|----------------------------------------------------------------------------------------------------|----------------------------------------------------------------------------------------------------|----------------------------------------------------------------------------------------------------|----------------------------------------------------------------------------------------------------|----------------------------------------------------------------------------------------------------|----------------------------------------------------------------------------------------------------|----------------------------------------------------------------------------------------------------|----------------------------------------------------------------------------------------------------|----------------------------------------------------------------------------------------------------|----------------------------------------------------------------------------------------------------|----------------------------------------------------------------------------------------------------|
| Jowc     | Suche                   | n                                                                                                    |                                                                                                    | •                                                                                                    | 30<br>20                                                                                                    | Suchen                                                                                                    | Strg+E                                                                                                    |                                                                                                    | De De                                                                                                    | zembe                                                                                                    | ə<br>F 2010 - Januar J                                                                                                    | 2011                                                                                                    |
|          | 🔟 Adres                 | sbych                                                                                                    | Strg+Umschalt+B                                                                                                    |                                                                                                    | 14                                                                                                    | Erweiterte Suche Strge                                                                                                    | Umschalt+F                                                                                                    | stag                                                                                                    | Freitag                                                                                                    | 17                                                                                                    | Sa/So                                                                                                    |                                                                                                    |
|          | Postfa                  | ich aufr <u>a</u> um<br>r "Gelöschte                                                                               | en<br>• Objekte" <u>l</u> eeren                                                                                                    |                                                                                                    | 14                                                                                                    | 15                                                                                                    | Fe Fe                                                                                                    | rien                                                                                                    | Ferien                                                                                                    | Ť                                                                                                    | Ferien                                                                                                    |                                                                                                    |
|          | Eorm.<br>Ma <u>k</u> ro | ulare<br>I                                                                                                    |                                                                                                    | )<br>)                                                                                                    |                                                                                                    |                                                                                                    |                                                                                                    |                                                                                                    |                                                                                                    | -                                                                                                    | Ferien                                                                                                    | 19                                                                                                    |
|          | E- <u>M</u> ai<br>Angas | l-Konten<br>sen                                                                                                    |                                                                                                    |                                                                                                    |                                                                                                    |                                                                                                    |                                                                                                    |                                                                                                    |                                                                                                    |                                                                                                    |                                                                                                    |                                                                                                    |
|          | Option                  | ieri                                                                                                    | 2                                                                                                    | 122                                                                                                    | 21                                                                                                    | 22                                                                                                    | -                                                                                                    | 23                                                                                                    | -                                                                                                    | 24                                                                                                    | 10.000                                                                                                    | 25                                                                                                    |
|          | Ferien                  |                                                                                                    | Ferien                                                                                                    |                                                                                                    |                                                                                                    | Ferlen                                                                                                    | L Fe                                                                                                    | rien]                                                                                                    | Ferien                                                                                                    |                                                                                                    | Ferien                                                                                                    | 26                                                                                                    |
|          | J Tages                 | Jpvv Qyda Wyda<br>Jpvv Qyda<br>Jpvv Qyda<br>Gorga<br>Gordae<br>Eorm<br>Magro<br>E-Mail<br>Angas<br>Sptor<br>Ferten | Jpvr     Lov de      zvolatini      z     zvolatini     Zode     Sudhen     Sudhen     Organiseren     Organiseren     Ordner "celosche     Eormulare     Magro     E-Mail-Konten     Argassen     Optonen     Perien | Carlos Extendent/Emologian     Suchen     Suchen | Carlos (modello) L     Carlos (modello) L     Carlos (modello) | Entrance Excellent L     Entrance Excellent L     Excellent L     Entrance Excellent L     Entrance Excellent L | Carlos Producting Control Control | Corder Values L     Corder Values L     C | Varianti in terminal     Eventer to Such an intervention       Upper     Suchen       Upper     Suchen       Upper     Such intervention       Upper     Such intervention       Upper </td <td>Bertz     Carlos     Exclusion     Carlos     Exclusion     Carlos     Carlos     Carl</td> <td>Carde Field Ender Ender Field E     Serder Kenner angeben      Conter Taelesche Objekte leeren     Sorder Celesche Objekte leeren     Sorder Taelesche Objekte leeren     Sorder Taelesche Objekte leeren</td> <td>Berrar     Egate     Exclusion     Image restricts     Subject     Image restricts     Image restricts     Image restring     Imag</td> | Bertz     Carlos     Exclusion     Carlos     Exclusion     Carlos     Carlos     Carl | Carde Field Ender Ender Field E     Serder Kenner angeben      Conter Taelesche Objekte leeren     Sorder Celesche Objekte leeren     Sorder Taelesche Objekte leeren     Sorder Taelesche Objekte leeren | Berrar     Egate     Exclusion     Image restricts     Subject     Image restricts     Image restricts     Image restring     Imag |

5.1.1.3. Im Startfenster muss nichts eingegeben werden, jedoch nochmals prüfen, ob der korrekte Kalender angezeigt wird. (oben rechts)

| Datei Bearbeiten Ansicht Extras                          |               |
|----------------------------------------------------------|---------------|
| chen nach: Terminen und Besprechunge 💌 In: Dipwoche6     | Durchsuchen.  |
| Termine und Besprechungen   Weltere Optionen   Erweitert | Suche starter |
| Suchen nach:                                             | Anhalten      |
| In: Nur im Feld "Betreff"                                | Neue Suche    |
| Geleitet von                                             |               |
| Teilnehmer                                               |               |
| Zeit: Keine Angabe 💌 an einem bellebigen Datum 👻         | Q             |
|                                                          |               |
|                                                          |               |
|                                                          | ]             |

5.1.1.4. Registerkarte "Weitere Optionen" wählen und nach Kategorien folgendes eingeben: Ifbls (Gross/Kleinschreibung spielt keine Rolle). Dies muss nur beim 1. Mal eingegeben werden. Danach kann mit einem Klick auf den Button Kategorien… Ifbls ausgewählt werden.

| chen nach: Terminen und B | esprechunge 💌 In: Jpwoche6   |    | Durchsucher |
|---------------------------|------------------------------|----|-------------|
| Termine und Besprechunger | N Weitere Optionen Erweitert |    | Suche start |
| Kategorien                |                              | •  | Anhalten    |
| T Nur solche Elemente:    | Ungelesen                    | ·* | Neue Such   |
| Nur Elemente mit:         | Mindestens einer Anlage      | *  |             |
| Mit Wichtigkeit:          | Normal                       | -  |             |
| Nur solche Elemente:      | rot gekennzeichnet           | -  | 0           |
| Gro8-/Kleinschreibung b   | eachten                      |    | 4           |
| Größe (Kilobytes)         |                              |    |             |

5.1.1.5. Registerkarte "Erweitert" wählen. Den Button Feld anklicken und im Menu <u><Datums-/Uhrzeitfelder – Beginn></u> wählen.

| chen nach: Terminen und Besprechunge                                                                                                    | ▼ In:    | Jpwoche6                                                | Durchsuchen  |
|----------------------------------------------------------------------------------------------------|----------|---------------------------------------------------------|--------------|
| Termine und Besprechungen   Weitere (                                                                                                    | Optionen | Erweitert                                               | Suche starte |
| Elemente suchen, die folgenden Kriterie                                                                                                    | n entspr | echen:                                                  | Anhalten     |
| Beginn zwischen                                                                                                    | <01.02.  | 2011> und <31.12.2011>                                  | Nene Such    |
|                                                                                                    |          |                                                         |              |
|                                                                                                    |          | Fat                                                     |              |
| Veitere Kriterien definieren:                                                                                                    |          | Entfern                                                 | en           |
| Weitere Kriterien definieren:                                                                                                    |          | Entfern                                                 |              |
| Weitere Kriterien definieren:<br>Eeld Bedingung:<br>Häufig verwendete Felder                                                                                                    | •        | Entfern                                                 |              |
| Weitere Kriterien definieren:<br>Eeld V Bedingung:<br>Häufig verwendete Felder<br>Datums-/Uhrzeitfelder                                                                          | •        | Entfern<br>Wert:<br>Beginn                              |              |
| Weitere Kriterien definieren:<br>Eeld Bedingung:<br>Häufig verwendete Felder<br>Datums-/Uhrzeitfelder<br>Alle Dokumentfelder                                                     | •        | Entfern<br>Wert:<br>Beginn<br>Dauer                     |              |
| Veitere Kriterien definieren:<br>Eeld Bedingung:<br>Häufig verwendete Felder<br>Datums-/Uhrzeitfelder<br>Alle Dokumentfelder<br>- Alle E-Mail-Felder                             | •        | Entfern<br>Wert:<br>Beginn<br>Dauer<br>Ende             |              |
| Weitere Kriterien definieren:<br>Eeld Bedingung:<br>Häufig verwendete Felder<br>Datums-/Jhrzeitfelder<br>Alle Dokumentfelder<br>Alle E-Mail-Felder<br>Alle Bereitstellungsfelder | •        | Entfern<br>Wert:<br>Beginn<br>Dauer<br>Ende<br>Erstellt |              |

5.1.1.6. Im geöffneten Feld bei Bedingung *<Zwischen>* wählen und bei Wert: gewünschte Daten wie im Beispiel eingeben:

<01.02.2011> und <31.12.2011>

Es ist sehr wichtig, dass vor und nach dem **"und"** ein Leerschlag (Lücke) gemacht wird. Mit einem Klick auf den Button Zur Liste hinzufügen die Eingabe abschliessen.

| chen nach: Termine                    | n und Besprechunge 💌                | In: Jpwoche6          | Durchsuchen  |
|---------------------------------------|-------------------------------------|-----------------------|--------------|
| Termine und Bespred                   | chungen   Weitere Optic             | onen Erweitert        | Suche starte |
| Elemente suchen, di                   | ie folgenden Kriterien en           | itsprechen:           | Anhalten     |
| s nagen bie kriteri                   | en von unden malese bis             | AC OUN                |              |
|                                       |                                     |                       | Neue Suche   |
| Weitere Kriterien de<br>Eeld <b>+</b> | ifinieren:<br>Bedinauna:            | Entferne              |              |
| Weitere Kriterien de<br>Eeld V        | finieren:<br>Bedingung:<br>zwischen | Entferne<br>Wert:<br> |              |

5.1.1.7. Wie im Bild sollte nun die Datumseingabe blau markiert erscheinen. Mit einem Klick auf den Button Suche starten werden nun alle Termine im gewählten Kalender nach Kategorie Ifbls gesucht.

| uchen nach: Terr     | ninen und Besprechunge 💽 In: 🛛 Jpwoch   | e6               | Durchsuchen  |
|----------------------|-----------------------------------------|------------------|--------------|
| Termine und Bes      | prechungen Weitere Optionen Erweite     | rt               | Suche starte |
| Elemente suche       | n, die folgenden Kriterien entsprechen: |                  | Anhalten     |
| Beginn               | zwischen <01.02.2011> uni               | 0<31112.2011>    | Neue Suche   |
| <br>Weitere Kriterie | n definieren:                           | Entfernen        |              |
| Eeld 🔻               | Bedingung: Wert:                        |                  | Q            |
| n.                   | 2.uri                                   | Liste hinzufägen |              |

5.1.1.8. Einen Termin des Suchergebnisses anklicken. Ctrl + A gleichzeitig drücken. Drücke nun die Umschalttaste + Delete (del) gleichzeitig. Die Termine werden so endgültig gelöscht und müssen nicht noch nachträglich unter dem Ordner, gelöschte Objekt, entfernt werden.

| chen nach: Terminen un                                                                                                    | id Besprechunge 💽 Ir                                                                                                    | n: Jpwoche                                                                                                    | 6                                                                                                    | Durchsucher                                                                                                    | ٦      |
|----------------------------------------------------------------------------------------------------|----------------------------------------------------------------------------------------------------|----------------------------------------------------------------------------------------------------|----------------------------------------------------------------------------------------------------|----------------------------------------------------------------------------------------------------|--------|
| Termine und Besprechun                                                                                                    | ngen   Weitere Optione                                                                                                    | n Erweiterl                                                                                                   | :1                                                                                                    | Suche start                                                                                                    | en     |
| Elemente suchen, die fo                                                                                                    | lgenden Kriterien entsp                                                                                                    | rechen:                                                                                                    |                                                                                                    | Anh elizon                                                                                                    |        |
| Beginn                                                                                                    | zwischen <01.02                                                                                                    | .2011> und                                                                                                    | <31.12.2011>                                                                                                    |                                                                                                    |        |
|                                                                                                    |                                                                                                    |                                                                                                    |                                                                                                    | Neue Such                                                                                                    | e      |
|                                                                                                    |                                                                                                    |                                                                                                    | Fotfernen                                                                                                    | 4                                                                                                    |        |
| Weitere Kriterien definie                                                                                                    | iren:                                                                                                    |                                                                                                    | Entromon                                                                                                    |                                                                                                    |        |
| Eeld 🔻                                                                                                    | Redingung                                                                                                    | Weets                                                                                                    |                                                                                                    | 0                                                                                                    |        |
| r                                                                                                    | - Country -                                                                                                    | Visitor                                                                                                    |                                                                                                    | -                                                                                                    |        |
| 6                                                                                                    |                                                                                                    | -                                                                                                    |                                                                                                    |                                                                                                    |        |
| Mach secondart                                                                                                    | 1                                                                                                    | Zarti                                                                                                    | ste hinzuhögen                                                                                                    | ] [                                                                                                    |        |
| NOCH SIVVERSION                                                                                                    | 1                                                                                                    |                                                                                                    |                                                                                                    |                                                                                                    |        |
|                                                                                                    |                                                                                                    |                                                                                                    |                                                                                                    |                                                                                                    |        |
| @ Betreff                                                                                                    | Termin Beginn                                                                                                    | Ende /                                                                                                    | Serientyp Kate                                                                                                    | In Ordner                                                                                                    | 150    |
| () Betreff<br>Blank                                                                                                    | Termin Beginn<br>Mi 30.11                                                                                                    | Ende                                                                                                    | Serientyp Kate<br>(Keine A Lfbls                                                                                                    | In Ordner<br>Jpwoche6                                                                                                    | 1 Mail |
| (j) Betreff<br>Blank<br>Blank                                                                                                    | Termin Beginn<br>Mi 30.11<br>Do 01.1                                                                                                    | Ende /                                                                                                    | Serientyp Kate<br>(Keine A Lfbls<br>(Keine A Lfbls                                                                                                    | In Ordner<br>Jpwoche6<br>Jpwoche6                                                                                                 | 1      |
| <b>ý</b> Betreff<br>Blank<br>Blank<br>Blank<br>Blank                                                                                   | Termin Beginn<br>Mi 30.11<br>Do 01.1<br>Fr 02.12                                                                                                    | Ende /<br>Do 01.1<br>Fr 02.12<br>Sa 03.1                                                                      | Serientyp Kate<br>(Keine A Lfbls<br>(Keine A Lfbls<br>(Keine A Lfbls                                                                                                    | In Ordner<br>Jpwoche6<br>Jpwoche6<br>Jpwoche6                                                                                     | 2010   |
| <b>g Betreff</b><br>Blank<br>Blank<br>Blank<br>Ausgleichstag nach Jl                                                                   | Termin, Beginn<br>Mi 30.11<br>Do 01.1<br>Fr 02.12<br>Sa 03.1                                                                                                    | Ende /<br>Do 01.1<br>Fr 02.12<br>Sa 03.1<br>So 04.1                                                           | Serientyp Kate<br>(Keine A Lfbls<br>(Keine A Lfbls<br>(Keine A Lfbls<br>(Keine A Lfbls                                                                                           | In Ordner<br>Jpwoche6<br>Jpwoche6<br>Jpwoche6<br>Jpwoche6                                                                         | SAL .  |
| () Betreff<br>Blank<br>Blank<br>Blank<br>Ausgleichstag nach J<br>Rasttag nach JP                                                       | Termin         Beginn           Mi 30.11         Do 01.1           Fr 02.12         Fr 02.12           Sa 03.1         So 04.1                                                                                                    | Ende /<br>Do 01.1<br>Fr 02.12<br>Sa 03.1<br>So 04.1<br>Mo 05.1                                                | Serientyp Kate<br>(Keine A Lfbls<br>(Keine A Lfbls<br>(Keine A Lfbls<br>(Keine A Lfbls<br>(Keine A Lfbls                                                                         | In Ordner<br>Jpwoche6<br>Jpwoche6<br>Jpwoche6<br>Jpwoche6<br>Jpwoche6                                                             |        |
| () Betreff<br>Blank<br>Blank<br>Blank<br>Ausgleichstag nach J<br>Rasttag nach JP<br>Blank                                              | Termin Beginn<br>Mi 80.11<br>Do 01.1<br>Fr 02.12<br>P Sa 03.1<br>So 04.1<br>Mo 05.1                                                                                                    | Ende /<br>Do 01.1<br>Fr 02.12<br>Sa 03.1<br>So 04.1<br>Mo 05.1<br>Di 06.12                                    | Serientyp Kate<br>(Keine A Lfbls<br>(Keine A Lfbls<br>(Keine A Lfbls<br>(Keine A Lfbls<br>(Keine A Lfbls<br>(Keine A Lfbls                                                       | In Ordner<br>Jpwoche6<br>Jpwoche6<br>Jpwoche6<br>Jpwoche6<br>Jpwoche6<br>Jpwoche6                                                 |        |
| () Betreff<br>Blank<br>Blank<br>Blank<br>Ausgleichstag nach J<br>Rasttag nach JP<br>Blank<br>Blank                                     | Termin         Beginn           MH 80.11         Do 01, 1           Pr 02.12         Fr 02.12           P         Sa 03.1           So 04.1         Mo 05.1           Di 05.12         Di 06.12                                                                       | Ende /<br>Do 01,1<br>Fr 02.12<br>Sa 03.1<br>So 04.1<br>Mo 05.1<br>Di 06.12<br>Mi 07.12                        | Serientyp Kate<br>(Keine A Lfbls<br>(Keine A Lfbls<br>(Keine A Lfbls<br>(Keine A Lfbls<br>(Keine A Lfbls<br>(Keine A Lfbls                                                       | In Ordner<br>Jpwoche6<br>Jpwoche6<br>Jpwoche6<br>Jpwoche6<br>Jpwoche6<br>Jpwoche6<br>Jpwoche6                                     |        |
| () Betreff<br>Blank<br>Blank<br>Blank<br>Ausgleichstag nach Ji<br>Rasttag nach JP<br>Blank<br>Blank<br>Blank<br>Blank                  | Termin         Beginn           MH 80.11         Do 01.1           P         Sa 03.1           So 04.1         So 04.1           Di 05.1         Di 06.12           Mi 07.12         Mi 07.12                                                                         | Ende //<br>Do 01.1<br>Fr 02.12<br>Sa 03.1<br>So 04.1<br>Mo 05.1<br>Di 06.12<br>Mi 07.12<br>Do 08.1            | Serientyp Kate<br>(Keine A Lfbls<br>(Keine A Lfbls<br>(Keine A Lfbls<br>(Keine A Lfbls<br>(Keine A Lfbls<br>(Keine A Lfbls<br>(Keine A Lfbls                                     | In Ordner<br>Jpwoche6<br>Jpwoche6<br>Jpwoche6<br>Jpwoche6<br>Jpwoche6<br>Jpwoche6<br>Jpwoche6<br>Jpwoche6                         |        |
| () Betreff<br>Blank<br>Blank<br>Blank<br>Ausgleichstag nach J<br>Rasttag nach JP<br>Blank<br>Blank<br>Blank<br>Blank<br>Blank          | Termin         Beginn           MR 80:11         Do 01.1           Fr 02:12         Fr 02:12           P         Sa 03.1           So 04.1         Mo 05.1           Di 06.12         Di 06.12           Mi 07.12         Do 08.1                                     | Ende A<br>Do 01.1<br>Fr 02.12<br>Sa 03.1<br>So 04.1<br>Di 06.12<br>Mi 07.12<br>Do 08.1<br>Fr 09.12            | Serientyp Kate<br>(Keine A Lfbls<br>(Keine A Lfbls<br>(Keine A Lfbls<br>(Keine A Lfbls<br>(Keine A Lfbls<br>(Keine A Lfbls<br>(Keine A Lfbls<br>(Keine A Lfbls                   | In Ordner<br>Jpwoche6<br>Jpwoche6<br>Jpwoche6<br>Jpwoche6<br>Jpwoche6<br>Jpwoche6<br>Jpwoche6<br>Jpwoche6<br>Jpwoche6             |        |
| () Betreff<br>Blank<br>Blank<br>Blank<br>Ausgleichstag nach J<br>Rasttag nach JP<br>Blank<br>Blank<br>Blank<br>Blank<br>Blank<br>Blank | Termin         Beginn           Mi 80.11         Do 01.1           Fr 02.12         Fr 02.12           P         Sa 03.1           So 04.1         Mo 05.1           Di 06.12         Di 06.12           Mi 07.12         Do 08.1           Fr 09.12         Fr 09.12 | Ende /<br>Do 01.1<br>Fr 02.12<br>Sa 03.1<br>So 04.1<br>Di 06.12<br>Mi 07.12<br>Do 08.1<br>Fr 09.12<br>Sa 10.1 | Serientyp Kate<br>(Keine A Lfbls<br>(Keine A Lfbls<br>(Keine A Lfbls<br>(Keine A Lfbls<br>(Keine A Lfbls<br>(Keine A Lfbls<br>(Keine A Lfbls<br>(Keine A Lfbls<br>(Keine A Lfbls | In Ordner<br>Jpwoche6<br>Jpwoche6<br>Jpwoche6<br>Jpwoche6<br>Jpwoche6<br>Jpwoche6<br>Jpwoche6<br>Jpwoche6<br>Jpwoche6<br>Jpwoche6 |        |

5.1.1.9. Im folgenden Fenster auf den Button Ja klicken. Alle Daten im gewählten Zeitabschnitt sind nun gelöscht und können neu eingefügt werden.

| Micros   | oft Office Outlook               |                            | ×                  |
|----------|----------------------------------|----------------------------|--------------------|
| <u>.</u> | Sind Sie sicher, dass Sie die ma | arkierten Elemente endgüll | ig löschen wollen? |

5.1.1.10. Am Schluss sollte dieses Suchergebnis angezeigt werden.

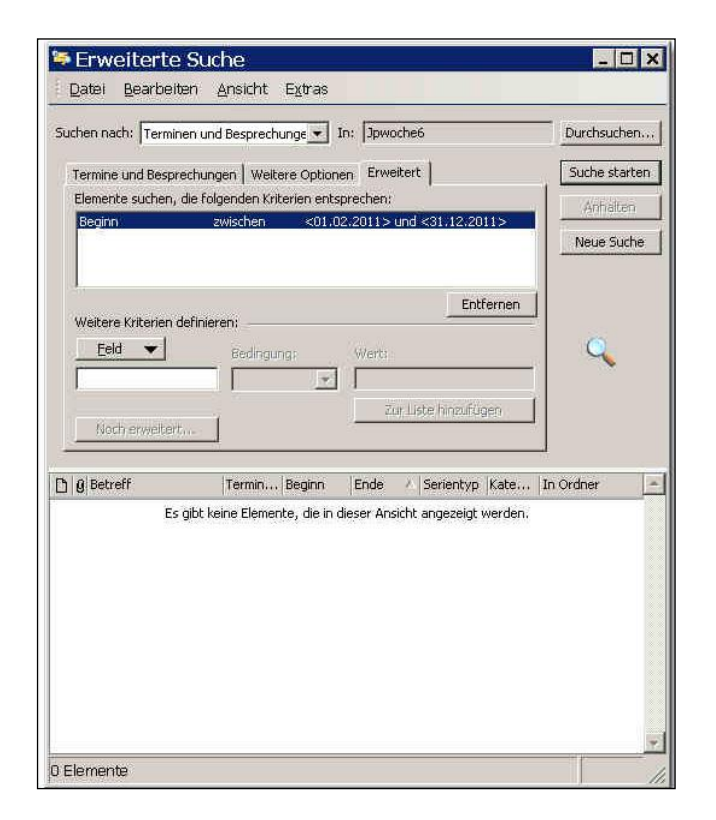

5.1.1.11. Im gewählten Kalender sind nun alle Termine innerhalb der Datumsangaben gelöscht.

| Kalender - Microsoft Out      | look                               |                                                                                                    |                         |                         |                  | _ 8 X                     |
|-------------------------------|------------------------------------|----------------------------------------------------------------------------------------------------|-------------------------|-------------------------|------------------|---------------------------|
| Datei Bearbeiten Ansicht Weg  | inseinizu Extras Aktionen <u>7</u> | and the second second second second second second second second second second second second second second second |                         |                         |                  | Frage hier eingeben ····  |
| Neu + 😋 × 🏭 🚮 Heute           | Tagesansicht 5 Arbeitswoo          | he 7 Wochenansicht 31 M                                                                                          | onatsansicht 💭 Sychen 👊 | Kontaktnamen eingeben 💌 | PDF konvertierer |                           |
| Kalender                      | Jpwoche6                           |                                                                                                    |                         |                         | Jan.             | ıar 2011 - Februar 2011 🥅 |
| ◀ Dezember 2010 ►             | Montag                             | Dienstag                                                                                                    | Mittwoch                | Donnerstag              | Freitag          | Sa/So                     |
| M D M D F S S                 | Ferien                             | Ferien                                                                                                    | Ferien                  | Ferien                  | Ferien           | Ferien                    |
| 6 7 8 9 10 11 12              |                                    |                                                                                                    |                         |                         |                  |                           |
| 20 21 22 23 24 25 26          |                                    |                                                                                                    |                         |                         |                  |                           |
| 27 28 29 30 31                |                                    |                                                                                                    |                         |                         |                  | 23                        |
| Januar 2011                   |                                    |                                                                                                    |                         |                         |                  | Ferien                    |
|                               |                                    |                                                                                                    |                         |                         |                  |                           |
| 3 4 5 6 7 8 9                 | 24                                 | 25                                                                                                    | 26                      | 27                      | 28               | 29                        |
| 17 18 19 20 21 22 23          | Ferien                             | Ferien                                                                                                    | Ferien                  | Ferien                  | Ferien           | Ferien                    |
| 24 25 26 27 28 29 30          |                                    |                                                                                                    |                         |                         |                  |                           |
| Februar 2011                  |                                    |                                                                                                    |                         |                         |                  |                           |
| 123456                        |                                    |                                                                                                    |                         |                         |                  | Ferien                    |
| 7 8 9 10 11 12 13             |                                    |                                                                                                    |                         |                         |                  |                           |
| 21 22 23 24 25 26 27          |                                    |                                                                                                    |                         |                         |                  |                           |
| 7 28 1 2 3 4 5 6              | 31                                 | 1. Februar                                                                                                    | 2                       | 3                       | 4                | 5                         |
| Meine Kalender                | - renen                            |                                                                                                    |                         |                         |                  |                           |
| 🗆 Kalender                    | •<br>•                             |                                                                                                    |                         |                         |                  |                           |
| 🗆 Privat                      |                                    |                                                                                                    |                         |                         |                  | 6                         |
|                               |                                    |                                                                                                    |                         |                         |                  |                           |
| SEV DPV     Tabresolan        |                                    |                                                                                                    |                         |                         |                  |                           |
| Testen                        | 7                                  | 0                                                                                                    |                         | 10                      | 11               | 12                        |
| ☑ Jpwoche6                    |                                    | •                                                                                                    | ĺ.                      |                         |                  | 12                        |
| Freidenehenen Kalender öffnen |                                    |                                                                                                    |                         |                         |                  |                           |
|                               |                                    |                                                                                                    |                         |                         |                  |                           |
|                               |                                    |                                                                                                    |                         |                         |                  | 13                        |
|                               |                                    |                                                                                                    |                         |                         |                  |                           |
|                               |                                    |                                                                                                    |                         |                         |                  |                           |
|                               | 14                                 | 15                                                                                                    | 16                      | 17                      | 18               | 19                        |
| E-Mail                        |                                    |                                                                                                    |                         |                         | 10.0             |                           |
| 🔲 Kalender                    |                                    |                                                                                                    |                         |                         |                  |                           |
| Sea Kontakte                  |                                    |                                                                                                    |                         |                         |                  | 20                        |
| 🕺 Aufgaben                    |                                    |                                                                                                    |                         |                         |                  |                           |
| 📃 🗀 🗷 😤                       |                                    |                                                                                                    |                         |                         |                  | <u>.</u>                  |
| 15 Elemente                   |                                    |                                                                                                    |                         |                         |                  |                           |

#### 5.1.2. **Im Outlook 2010**

- 5.1.2.1. Zuerst muss Windows Search 4.0 installiert werden. Microsoft fordert beim ersten Versuch automatisch dazu auf.
- 5.1.2.2. Es darf nur der Kalender ausgewählt werden, bei welchem du Daten löschen möchtest.

|   | •     |                                       | м                             | ai 2(     | )12 |    | •  | < |
|---|-------|---------------------------------------|-------------------------------|-----------|-----|----|----|---|
|   | Mo    | Di                                    | Mi                            | Do        | Fr  | Sa | So |   |
|   | 30    | 1                                     | 2                             | 3         | 4   | 5  | 6  |   |
|   | - 7   | 8                                     | 9                             | 10        | 11  | 12 | 13 |   |
|   | 14    | 15                                    | 16                            | 17        | 18  | 19 | 20 |   |
|   | 21    | 22                                    | 23                            | 24        | 25  | 26 | 27 |   |
|   | 28    | 29                                    | 30                            | 31        | 1   | 2  | 3  |   |
|   | 4     | 5                                     | 6                             | 7         | 8   | 9  | 10 | _ |
| 4 | I Mei | ine l<br>alen<br>i <mark>hre</mark> : | <ale<br>der<br/>spla</ale<br> | ndei<br>n | r   |    |    |   |
|   | Pi    | rivat                                 |                               |           |     |    |    |   |
|   | E SE  | EV LI                                 | PV                            |           |     |    |    |   |
|   | Π Τ   | /U                                    |                               |           |     |    |    |   |

- 5.1.2.3. Tastenkombination Ctrl + Umschalt + F gleichzeitig drücken. Das Fenster "Erweiterte Suche" erscheint.
- 5.1.2.4. Weiter ab Ziffer 6.1.1.3 wie bei Outlook 2003

#### 5.2. Alternative Kalender

#### 5.2.1. Auf dem Mac in iCal

5.2.1.1. Zu löschender Kalender auswählen.

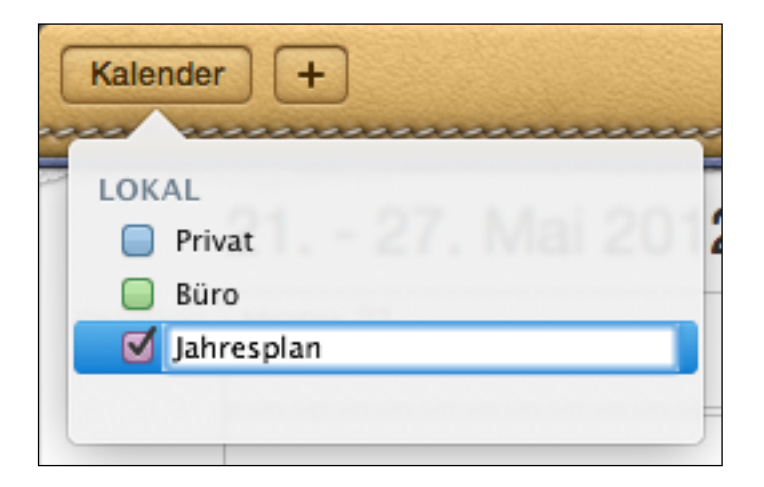

5.2.1.2. Tastenkombination cmd + Rückstelltaste (löschen) drücken.

5.2.1.3. Mit einem Klick auf den Button Löschen bestätigen.

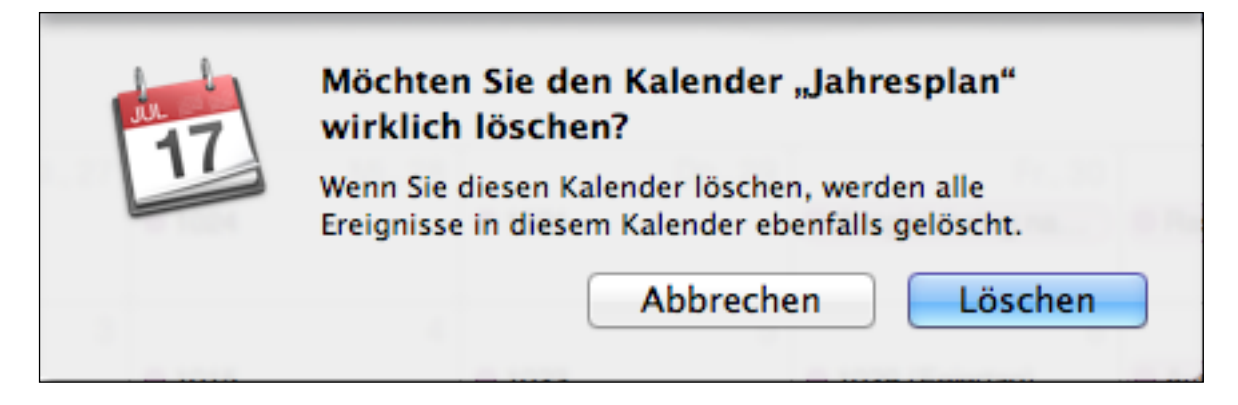

5.2.1.4. Es kann anschliessend wieder ein Kalender mit dem gleichen Namen erstellt werden. Ich empfehle jedoch zuerst mit dem Handy zu synchronisieren, um evtl. Konflikte zu vermeiden.

#### 5.2.2. Auf dem IPhone

5.2.2.1. Standart App, Kalender öffnen.

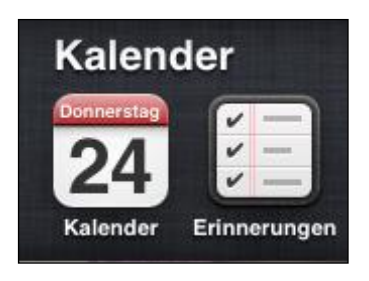

5.2.2.2. Oben links auf den Button Kalender drücken.

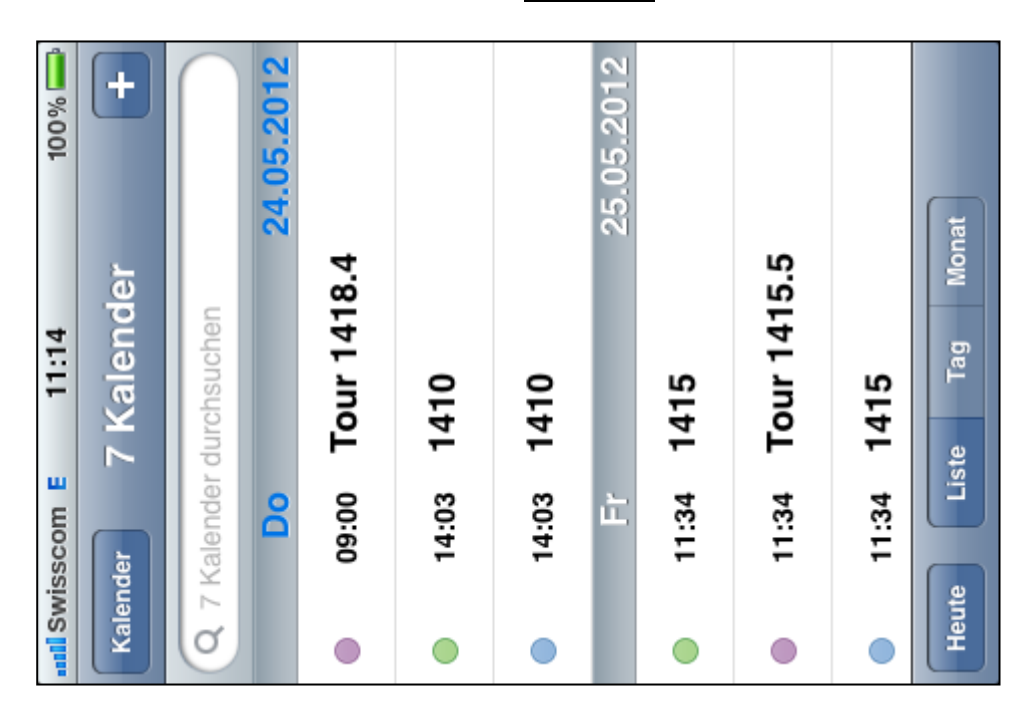

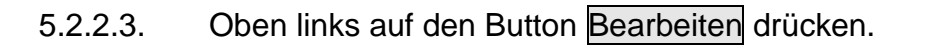

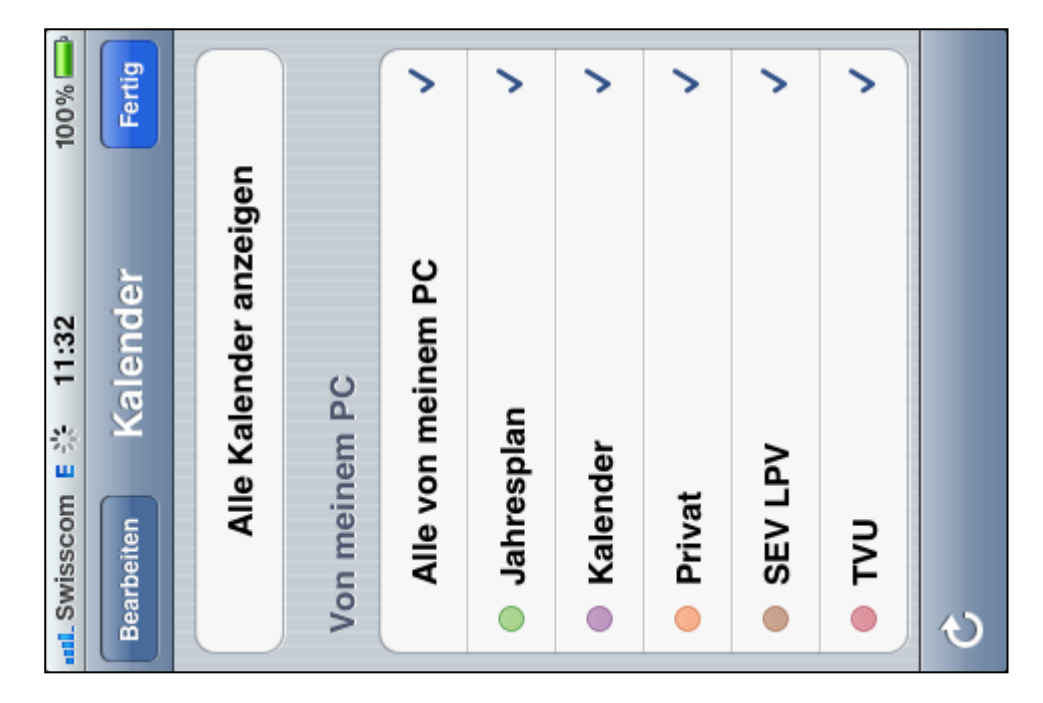

5.2.2.4. Auf den zu löschenden Kalender drücken.

| all.Swisscom E 11:11 | 100% 🚃 |
|----------------------|--------|
| Fertig Bearbeiten    |        |
| Von meinem PC        |        |
| Jahresplan           | ~      |
| Jahresschlüssel      | ^      |
| Kalender             | ^      |
| Privat               | ^      |
| SEV LPV              | ^      |
| TVU                  | ^      |
| Hinzufügen           |        |
| ç                    |        |

5.2.2.5. Herunterscrollen und zu unterst auf den Button Kalender löschen drücken.

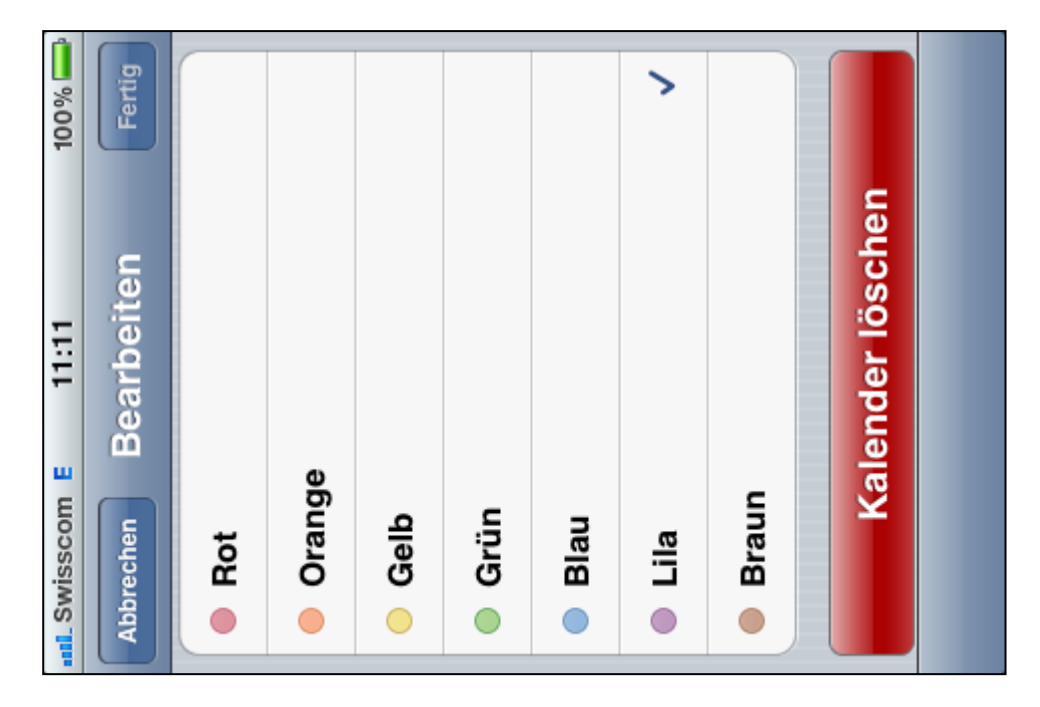

5.2.2.6. Es kann nun ein neuer Kalender erstellt werden. Name kann gleich bleiben. Einmal links und einmal rechts oben Fertig drücken um wieder zur Terminansicht zurückzukehren.

| ad. Swisscom E 11:11 | 100% 🚃 |
|----------------------|--------|
| Fertig Bearbeiten    |        |
| Von meinem PC        |        |
| Jahresplan           | ~      |
| Jahresschlüssel      | ^      |
| Kalender             | ^      |
| Privat               | ^      |
| SEV LPV              | ^      |
| UVT ●                | ^      |
| Hinzufügen           |        |
| ৩                    |        |

#### 5.2.3. Im Google- Kalender

5.2.3.1. Unter Menu <u><Weitere Kalender – Einstellungen></u> kann der Kalender gelöscht werden. Folgende Seite wird angezeigt:

| Ø Google Kalender - Internet Explorer bereitgestellt von BLS AG                       |                                               |                                                                               |                                                                                                    |                               |
|---------------------------------------------------------------------------------------|-----------------------------------------------|-------------------------------------------------------------------------------|----------------------------------------------------------------------------------------------------|-------------------------------|
| C v thttps://www.google.com/calendar/render?tab=w                                     | c                                             |                                                                               | ▼ 🔒 😽 🗙 🛃 google.ch                                                                                     | - م                           |
| 👷 👌 Vorgeschlagene Sites 🔻 🏉 GAZELA Login 🍘 F                                         | RailOpt 🙆 BLS Intr                            | anet 📩 BLS Webmail 儿 dou                                                      | udi 🔻 🕖 BLS Hompage 🕖 DIS Download                                                                      | >                             |
| 19 Google Kalender                                                                    |                                               |                                                                               | 🟠 🕶 🔝 🕶 🚍 🖛 🖬                                                                                           | · • 📎 • ۞ • 🔞 • `             |
| +lch Suche Bilder Maps Play News Mail Docs                                            | Kalender Überse                               | tzer Mehr <del>-</del>                                                        |                                                                                                    |                               |
| Google                                                                                |                                               | <u>ب</u> و                                                                    |                                                                                                    | doudi@bluewin.ch 🗸            |
| Kalender-Einstellungen                                                                |                                               |                                                                               |                                                                                                    |                               |
| Allgemein Kalender Handy-Einrichtung Google Labs                                      |                                               |                                                                               |                                                                                                    |                               |
| « Zurück zum Kalender                                                                 |                                               |                                                                               |                                                                                                    |                               |
| Meine Kalender Kalender, die ich sehen und bearbeiten kann                            |                                               |                                                                               |                                                                                                    |                               |
| KALENDER                                                                              | IN LISTE ANZEIGEN<br><u>Alle</u> <u>Keine</u> | BENACHRICHTIGUNGEN                                                            | FREIGABE                                                                                                |                               |
| Dominique Brechbühler                                                                 | $\checkmark$                                  | Benachrichtigungen                                                            | Diesen Kalender freigeben                                                                               | <u>Löschen</u>                |
| III Aufgaben                                                                          | $\overline{\mathbb{V}}$                       |                                                                               |                                                                                                    |                               |
| Neuen Kalender einrichten Kalender importieren Kalender exportieren                   | Kalender ki<br>Löschen: D                     | ündigen: Sie haben dann keinen Zuga<br>er Kalender wird endgültig gelöscht. E | ng mehr zu dem Kalender. Andere Personen können ihr<br>r kann dann von niemandem mehr verwendet werden. | n jedoch weiterhin verwenden. |
| Weitere Kalender Kalender, die ich nur sehen kann                                     |                                               |                                                                               | In intere                                                                                               | ssanten Kalendern suchen »    |
| KALENDER                                                                              | IN LISTE ANZEIGEN<br>Alle Keine               | BENACHRICHTIGUNGEN                                                            |                                                                                                    |                               |
| <u>Geburts- und Jahrestage meiner Kontakte</u> Geburts- und Jahrestage Ihrer Kontakte |                                               |                                                                               |                                                                                                    | Kalender kündigen             |
| III Wochennummern<br>Wochennummern wöchentlich anzeigen                               |                                               |                                                                               |                                                                                                    | Kalender kündigen             |
| « Zurück zum Kalender                                                                 |                                               |                                                                               |                                                                                                    |                               |
| ۵                                                                                     | 2012 Gooale - Nutzuno                         | sbedingungen - Datenschutzbestim                                              | munaen                                                                                                  |                               |
|                                                                                       |                                               |                                                                               |                                                                                                    |                               |
|                                                                                       |                                               |                                                                               |                                                                                                    |                               |
|                                                                                       |                                               |                                                                               |                                                                                                    |                               |
|                                                                                       |                                               |                                                                               |                                                                                                    |                               |
|                                                                                       |                                               |                                                                               |                                                                                                    |                               |
|                                                                                       |                                               |                                                                               |                                                                                                    |                               |
|                                                                                       | 8                                             | Internet   Geschützt                                                          | ter Modus: Aktiv                                                                                        | 🔩 🔻 🍕 100% 🔻                  |

- 5.2.3.2. Den zu löschenden Kalender mit einem Klick auf *<Löschen>* ganz hinten entfernen.
- 5.2.3.3. Im Kontrollkästchen muss ein Gutzeichen stehen, danach mit einem Klick auf Alle Termine löschen abschliessen. Nun kann ein neuer Kalender erstellt und die neuen Daten importiert werden. Der gelöschte Kalendername kann wieder verwendet werden.

| AI  | le Termine löschen ×                                            |
|-----|-----------------------------------------------------------------|
| Si  | e sind dabei, alle Termine in Ihrem Hauptkalender zu entfernen. |
| Die | ese Aktion kann nicht rückgängig gemacht werden.                |
| 1   | Ja, ich möchte alle Termine in meinem Kalender löschen.         |
| F   | Alle Termine löschen Nicht löschen                              |

#### 5.2.4. Im Mozilla- Sunbird

- 5.2.4.1. Es ist möglich nur einzelne Termine zu löschen, jedoch ist es einfacher den ganzen Kalender zu löschen, einen neuen zu erstellen und alle Touren neu zu importieren.
- 5.2.4.2. Gewünschten Kalender zum Löschen anklicken. Mit der rechten Maustaste anklicken und im geöffneten Menu <u><Kalender löschen></u> mit der linken Maustaste klicken. Es ist auch möglich, nachdem man auf den Kalender geklickt hat, mit der Taste "delete" den Kalender zu löschen.

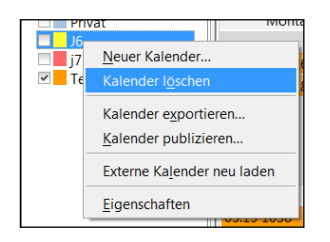

5.2.4.3. Im folgenden Fenster <mark>"Kalender abbestellen"</mark> muss in beiden Möglichkeiten die Eingabe mit einem Klick auf OK noch quittiert werden.

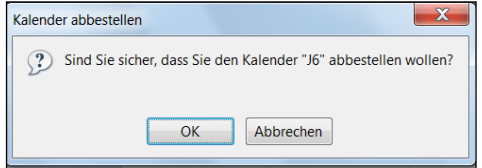

#### 6. Häufige Fehler

#### 6.1.1.1. Touren stimmen nicht

Überprüfe, ob du die richtige Woche im Jahresplan ausgewählt hast. Suche deinen Namen in der Jahreseinteilung und die Tourenwoche auf der gleichen Höhe. Diese Nummer muss eingegeben werden.

6.1.1.2. Die Daten lassen sich nicht ins Outlook importieren, es kommt immer eine Fehlermeldung, die Datei sei Schreibgeschützt.

Meistens wird die falsche Datei benutzt. Die Datei zum Erstellen des Jahresplans ist Passwortgeschützt und geht deshalb nicht. Die richtige Datei befindet sich unter C:\Monatsplan\Jahresplan. Datum der Datei beachten.

6.1.1.3. Nach dem Import in einen Kalender stimmen die Touren nicht.

Prüfe, ob du die richtige Datei genommen hast. Teils finden sich mehrere Dateien im Ordner Jahresplan.

6.1.1.4. Ferien zwischen FPW und Neujahr werden nicht angezeigt.

Wichtig ist, dass bei der Ferieneingabe diese Wochen mit .1 ergänzt werden, so weiss das Programm, dass es in diesem Zeitabschnitt liegt.

#### 6.1.2. Windows 10 Fehler Dezember WERT#

Wer mit Adminstratorenrechte einloggt hat meist keine Probleme, alle anderen werden sehr wahrscheinlich den Dezember alle Touren und Zeiten mit WERT# ausgefüllt haben und ab 1. Januar stimmt alles wieder.

Die Lösung liegt bei Windows selbst und nicht an Excel oder meiner Datei. Es ist ein Landeszone Problem.

Wer kein Adminstratorenrecht hat, bei dem ist Deutschland eingestellt und die arbeiten mit Komma statt Punkt für Dezimalzahlen.

So stellt man auf Schweiz um:

6.1.2.1. Mit rechter Maustaste auf Start klicken.

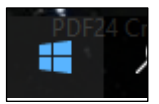

6.1.2.2. Im Menu Systemsteuerung wählen

|   | Programme und Features              |  |
|---|-------------------------------------|--|
|   | Energieoptionen                     |  |
|   | Ereignisanzeige                     |  |
|   | System                              |  |
| f | Geräte-Manager                      |  |
|   | Netzwerkverbindungen                |  |
|   | Datenträgerverwaltung               |  |
|   | Computerverwaltung                  |  |
| 1 | Eingabeaufforderung                 |  |
|   | Eingabeaufforderung (Administrator) |  |
|   | Task-Manager                        |  |
|   | Systemsteuerung                     |  |
|   | Explorer                            |  |
|   | Suchen                              |  |
|   | Ausführen                           |  |
|   | Herunterfahren oder abmelden        |  |
| 1 | Desktop                             |  |
|   |                                     |  |
|   |                                     |  |

6.1.2.3. Bei Systemsteuerung oben rechts bei Anzeige: auf grosse Symbole einstellen und auf das Symbol Region klicken.

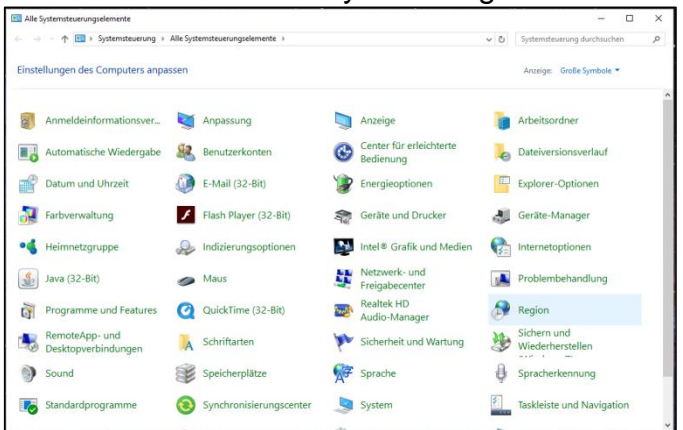

6.1.2.4. Oben auf Deutsch (Schweiz) einstellen.

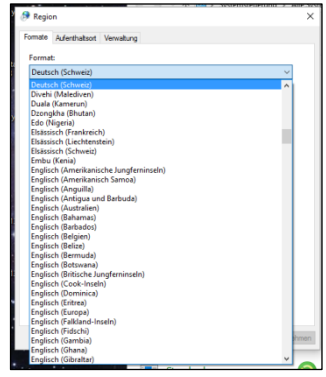

6.1.2.5. Mit OK. Einstellung abschliessen.

| mile Adorthabad          | Veralizes                  |  |
|--------------------------|----------------------------|--|
| Adelbiasor               | Verwakung                  |  |
| ormat:                   |                            |  |
| Deutsch (Schweiz)        | ×                          |  |
| and the local all second |                            |  |
| Datums- und Uhrze        | formate                    |  |
| Datum (hum):             | TTABAIN                    |  |
| Datum (kurz):            |                            |  |
| Datum (lang):            | тттт, т. мммм ллл          |  |
| Uhrzeit (kurz):          | HH:mm ~                    |  |
| Uhrzeit (lang):          | HH:mm:ss ~                 |  |
| Erster Wochentag:        | Montag ~                   |  |
| Reispiele                |                            |  |
| Datum (kurz):            | 12.12.2015                 |  |
| Datum (lang):            | Samstag, 12. Dezember 2015 |  |
| Uhrzeit (kurz):          | 19:37                      |  |
| Uhrzeit (lang):          | 19:37:31                   |  |
|                          | Weitere Einstellungen      |  |
|                          |                            |  |

6.1.2.6. Die Datei sollte nun auch funktionieren und bei einer Ferienwocheneingabe mit .1 erscheint nun auch 50.1 und nicht wie vorher 50,1.

#### 6.1.3. Mein Fehler ist nicht auf der Liste

6.1.3.1. Sende ein Mail an idoudi@besonet.ch Oder mit dem Kontaktformular auf meiner Homepage